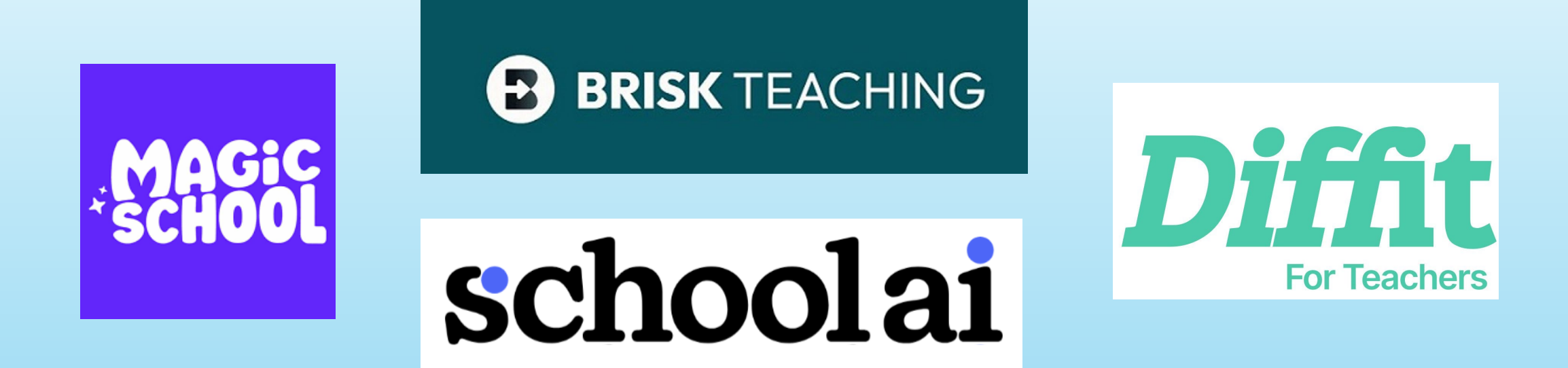

# Τι είναι το Magic School

Το Magic School είναι μια συλλογή 70 και πλέον εφαρμογών που έχουν σκοπό, αξιοποιώντας τη μαγεία της Τεχνητής Νοημοσύνης, να βοηθήσουν τα σχολεία και τους εκπαιδευτικούς στον σχεδιασμό μαθημάτων, τον εγγραμματισμό στην Τ.Ν., στη μετάφραση, στην ανατροφοδότηση, στην επικοινωνία, τη διαφοροποίηση και τελικά στην εξοικονόμηση χρόνου.

# The magic of Al to help schools with saving time.

# Η οθόνη του Magic School (αριστερή μπάρα)

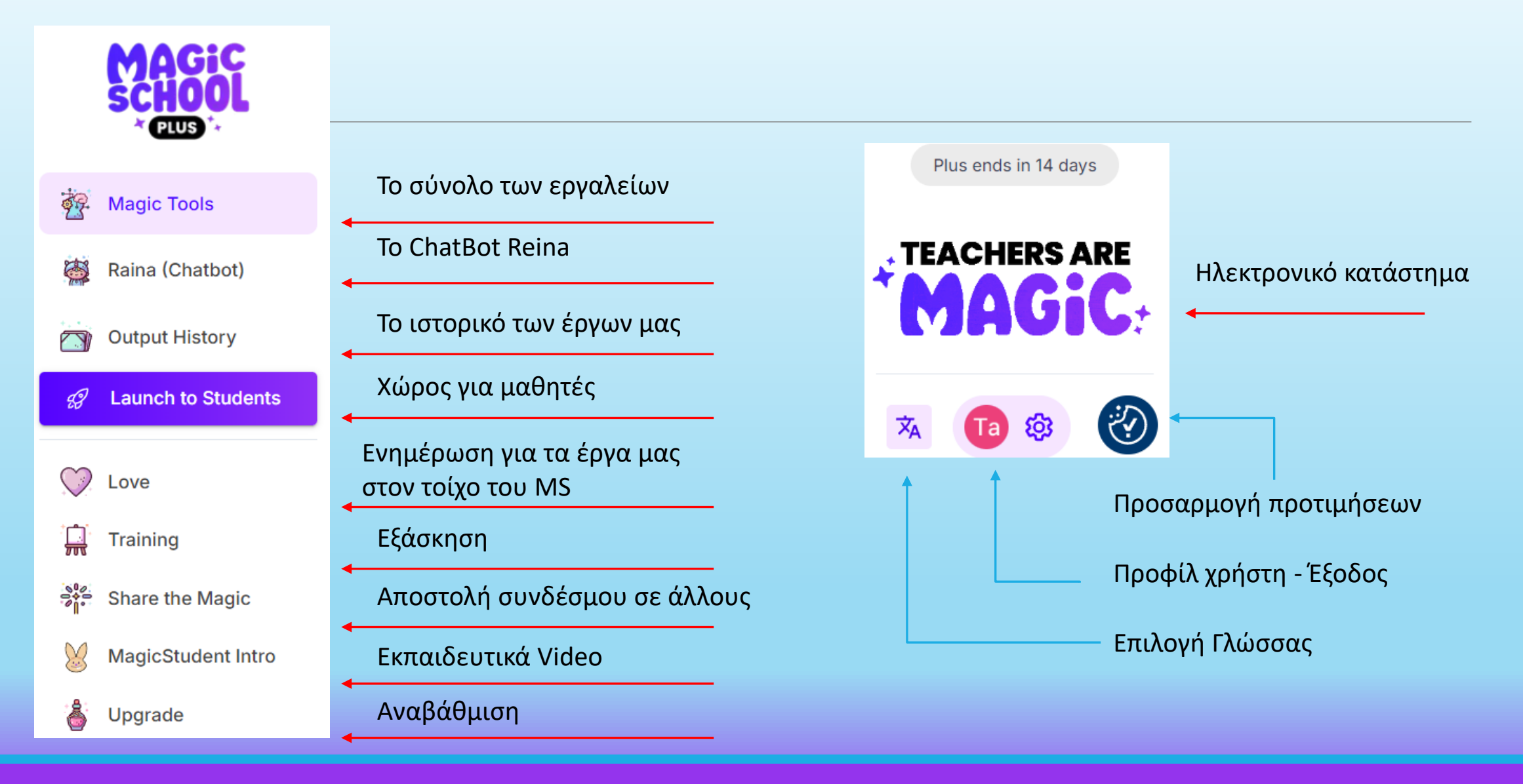

# Η οθόνη του Magic School (ο χώρος των εργαλείων)

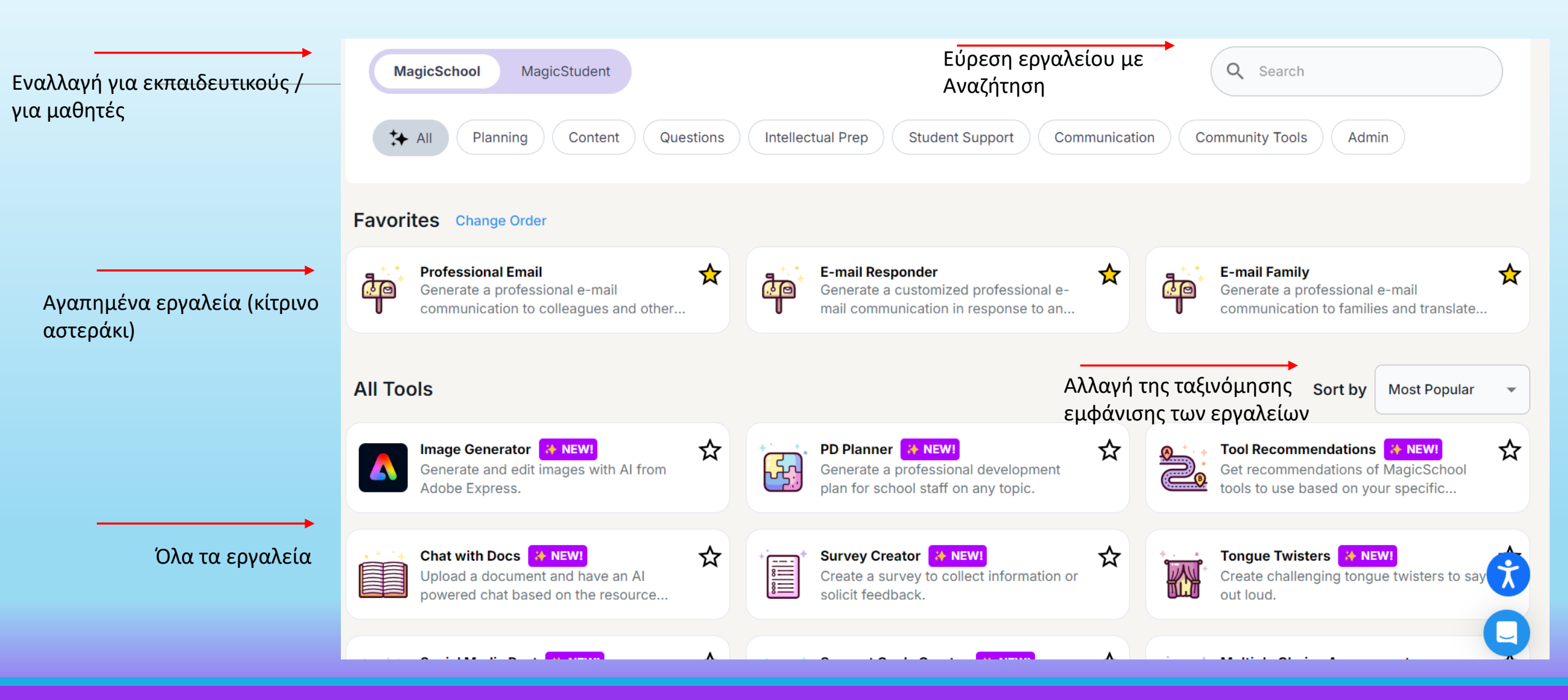

# ΠΑΡΑΔΕΙΓΜΑΤΑ

Τα παραδείγματα θα δοθούν σε ξεχωριστό αρχείο (pdf)

Όταν ανοίγουμε ένα εργαλείο έχουμε στη διάθεσή μας το κουμπί ★ Exemplar με το οποίο το Magic School κάνει επίδειξη παραδείγματος.

Αν δε θέλουμε να γράψουμε κάτι είτε το υπαγορεύουμε χρησιμοποιώντας το
 μικρόφωνο του υπολογιστή είτε το επισυνάπτουμε ως αρχείο, που αναλαμβάνει
 το Magic School να το «διαβάσει».

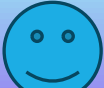

# **Raina - ChatBot**

Αν υποτεθεί ότι θέλω να κάνω μια εργασία π.χ. για την κλιματική αλλαγή και θέλω ιδέες για το τι να περιλαμβάνει, μπορώ να «ρωτήσω» το Chatbot του Magic School, τη Raina.

Κλικάρω το εικονίδιο της Raina στα αριστερά και στο πλαίσιο που εμφανίζεται γράφω την προτροπή μου, όπως φαίνεται δίπλα.

(Όσο πιο συγκεκριμένη η προτροπή, τόσο καλύτερα τα αποτελέσματα).

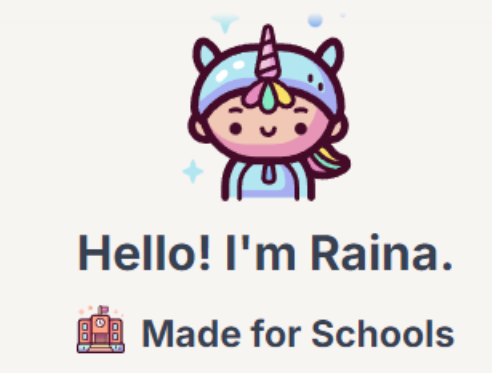

Hello! My name is Raina, your Al instructional coach. You can ask any questions related to best practices in teaching or your work in a school building. Feel free to ask me for ideas for your classroom, research on best practices in pedagogy, behavior management strategies, or any general advice! The more specific your questions, the better my responses will be. How can I help you today?

 Θέλω να γράψω ένα κείμενο για τα ποτάμια και τις λίμνες της Ελλάδας, για μαθητές Ε΄ τάξης.
 Θα πρέπει να περιλαμβάνει επεξήγηση των όρων ποτάμι, χείμαρρος, λίμνη και να δημιουργήσει μια λίστα με τα πέντε μεγαλύτερα ποτάμια και τις πέντε μεγαλύτερες λίμνες της Ελλάδας.

policies.

# Διαχείριση αποτελεσμάτων του Magic School

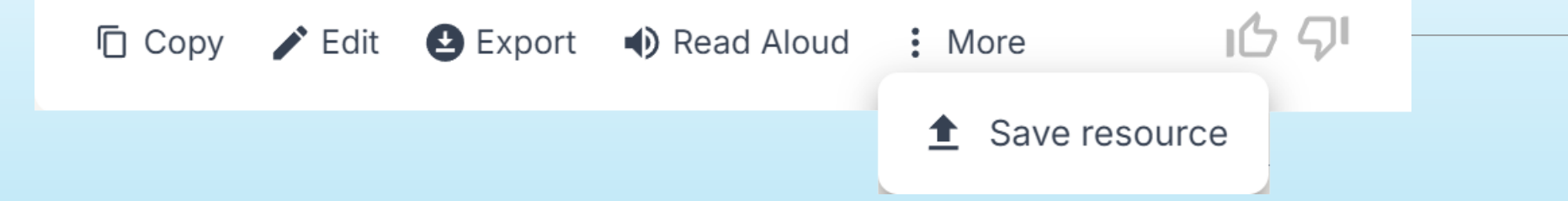

Κάτω από το αποτέλεσμα που δίνει το Magic School βλέπουμε την παραπάνω γραμμή επιλογών :

**Copy** : Αντιγραφή του αποτελέσματος - **Edit** : Διόρθωση του αποτελέσματος

**Export** : Εξαγωγή σε Google Docs, Google Forms, Microsoft Forms, Microsoft Word ή στον εκτυπωτή. (Η εξαγωγή εξαρτάται από το είδος του αποτελέσματος π.χ. Υπάρχει δυνατότητα εξαγωγής σε Form αν είναι μαθηματικό το αποτέλεσμα).

Read Aloud : Η Raina διαβάζει το αποτέλεσμα

**Resume** : Συνέχιση από το σημείο που έγινε διακοπή η ακουστική παρουσίαση.

Στο More υπάρχει η δυνατότητα αποθήκευσης του αποτελέσματος στο cloud toy Magic School.

# Διαχείριση αποτελεσμάτων του Magic School

### Actions

Translate : Μεταφράζει το αποτέλεσμα στη γλώσσα που θέλουμε.

**Questions** : Δημιουργεί ερωτήσεις από το κείμενο του αποτελέσματος

- Length : Ορίζουμε το μήκος του κειμένου
- Summarize : Δημιουργεί μια περίληψη του αποτελέσματος.
- **Custom** : Προτάσεις για διαφοροποίηση της απάντησης, ξαναγράψιμο της απάντησης, προτεινόμενα φύλλα εργασίας

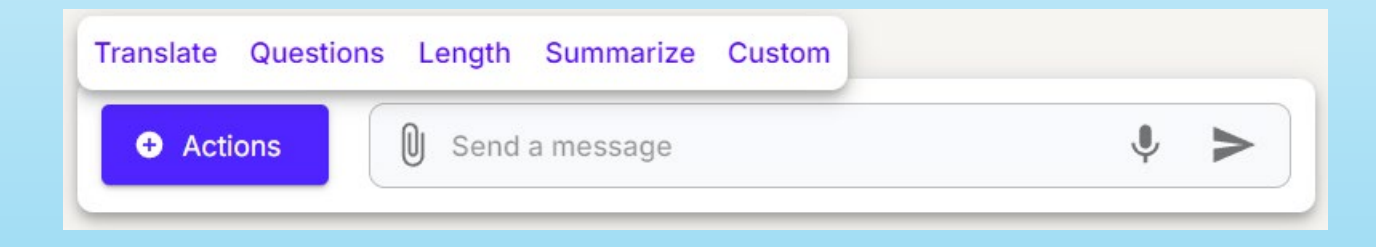

# 1. Δημιουργία Φύλλου Εργασίας (Worksheet Generator)

Δημιουργήστε ένα φύλλο εργασίας με βάση οποιοδήποτε θέμα ή κείμενο.

Grade level: Γράφουμε την τάξη

**Topic or text**: Γράφουμε το κείμενο στο οποίο θα γίνει η επεξεργασία ή ανεβάζουμε εμείς κείμενο pdf, doc, jpg ή ppt

| C CI | ear In | puts |
|------|--------|------|
|------|--------|------|

★ Exemplar

### Worksheet Generator

Generate a worksheet based on any topic or text.

### Grade level:

5th grade

### Topic or text:

Mitosis, World War II, paste a block of text or attach a PDF of content to base the worksheet on.

0

Generate

# 1. Δημιουργία Φύλλου Εργασίας (Worksheet Generator)

Δημιουργήστε ένα φύλλο εργασίας με βάση οποιοδήποτε θέμα ή κείμενο.

Grade level: 6th

**Topic or text**:  $\Phi \omega \varsigma$ 

C Clear Inputs 🚽 🛧 Exemplar

### Worksheet Generator

Generate a worksheet based on any topic or text.

~

| Grada | lovo | • |
|-------|------|---|
| Graue | leve |   |
| oraac |      |   |

6th grade

Topic or text:

🌷 Το Φως

U

Generate

# 2. Δημιουργία Ρουμπρίκας (Rubric Generator)

Βάλτε την <u>Τεχνητή Νοημοσύνη να γράψει μια ρουμπρίκα (ένα σύστημα</u> διαβαθμισμένων κριτηρίων αξιολόγησης) για μια εργασία που δημιουργείτε για την τάξη σας σε μορφή πίνακα.

Grade level: Τάξη

Point Scale: Βαθμίδες αξιολόγησης

Standard / Objective: Γνωστικό Αντικείμενο

Assignment Description: Περιγραφή του μαθήματος

Additional Customization for Rubric (Optional): Γράφουμε τι θα αξιολογηθεί.

Αν δε γράψουμε, κάτι θα αναλάβει το Magic School να καταρτίσει τις κατηγορίες αξιολόγησης με βάση το κείμενο.

### **Rubric Generator**

Have AI write a rubric for an assignment you are creating for your class in a table format.

| ou       | grade                                                                                      |
|----------|--------------------------------------------------------------------------------------------|
| Point    | t Scale:                                                                                   |
| 3        |                                                                                            |
| Stan     | dard / Objective:                                                                          |
| Ļ        | SWBAT write an argumentative essay                                                         |
| Assi     | gnment Description:                                                                        |
| <b>.</b> | Write a persuasive essay that convinces the reader to change a school policy your choosing |
| Addi     | tional Customization for Rubric (Optional):                                                |
| Ļ        | Be sure to include supporting arguments as a category assessed                             |
|          |                                                                                            |

# 2. Δημιουργία Ρουμπρίκας (Rubric Generator)

Grade level: 6th

Point Scale: 4

Standard / Objective: Γεωγραφία

Assignment Description: Το σχήμα και οι κινήσεις της Γης

Additional Customization for Rubric (Optional): Ποιο είναι το σχήμα της Γης, Ποιες είναι οι κινήσεις της Γης, Σε τι διαφέρουν οι κινήσεις μεταξύ τους, Χρονική διάρκεια της κάθε κίνησης (μπορούμε να το αφήσουμε κενό και να το συμπληρώσει το Magic School)

### **Rubric Generator**

Have AI write a rubric for an assignment you are creating for your class in a table format.

| 6th grade                          |  |
|------------------------------------|--|
| Point Scale:                       |  |
| 4                                  |  |
| Standard / Objective:              |  |
| 🜷 Γεωγραφία                        |  |
| 0                                  |  |
| Assignment Description:            |  |
| 🌒 Το σχήμα και οι κινήσεις της Γης |  |
| 0ı                                 |  |

### Additional Customization for Rubric (Optional):

, Ποιο είναι το σχήμα της Γης,

Ποιες είναι οι κινήσεις της Γης,
Δ. Σε τι διαφέρουν οι κινήσεις μεταξύ τους,

Χρονική διάρκεια της κάθε κίνησης

Generate

# 3. Πίνακας Επιλογών (Choice Board)

Δημιουργήστε έναν πίνακα επιλογών δραστηριοτήτων για ένα θέμα διδασκαλίας με βάση τις αρχές του Καθολικού Σχεδιασμού για τη Μάθηση. Ο Καθολικός Σχεδιασμός για τη Μάθηση (UDL) δίνει σε όλους τους μαθητές ίσες ευκαιρίες να επιτύχουν

**Grade level**: Η τάξη στην οποία απευθύνεται.

Learning Goal, Standard, Objective, or Topic:

Εκπαιδευτικός στόχος, ενότητα ή μάθημα

Additional detail for the choice board: Επιπλέον

λεπτομέρειες, αν θέλουμε.

| ★ | Exemplar |
|---|----------|
|   | ★        |

### Choice Board (UDL)

Create a choice board for a student assignment based on the principles of UDL.

| Grade level:                                 |    |  |
|----------------------------------------------|----|--|
| 5th grade                                    | ~  |  |
| earning Goal, Standard, Objective, or Topic: |    |  |
| I Mitosis                                    |    |  |
|                                              | li |  |
| Additional detail for the choice board:      |    |  |

|   | In the choice board, include as many different modalities as possible (create a |  |
|---|---------------------------------------------------------------------------------|--|
| r | song, skit, piece of art).                                                      |  |

Generate

ΠΟΛΥΖΩΗΣ ΜΠΑΜΠΟΥΡΑΣ -- 11° ΔΗΜΟΤΙΚΟ ΣΧΟΛΕΙΟ ΠΑΛΑΙΟΥ ΦΑΛΗΡΟΥ «ΕΛΕΝΗ ΓΛΥΚΑΤΖΗ ΑΡΒΕΛΕΡ»

.

# 3. Πίνακας Επιλογών (Choice Board)

Grade level: 5<sup>th</sup>

**Learning Goal, Standard, Objective, or Topic**: Μίγματα

Additional detail for the choice board: Μπορούμε να συμπληρώσουμε με δικές μας ιδέες ή να το αφήσουμε κενό.

### C Clear Inputs

🛨 Exemplar

### Choice Board (UDL)

Create a choice board for a student assignment based on the principles of UDL.

### Grade level:

5th grade

### Learning Goal, Standard, Objective, or Topic:

| Ļ | Μίγματα |  |
|---|---------|--|
| U |         |  |

### Additional detail for the choice board:

| Ļ  | In the choice board, of art). | include as mar | y different | modalities | as possible | (create a | i song, | skit, | piece |
|----|-------------------------------|----------------|-------------|------------|-------------|-----------|---------|-------|-------|
| Oj |                               |                |             |            |             |           |         |       |       |

1.

Generate

# **4. Κείμενα από Λεξιλόγιο** (Vocabulary Based Texts)

Δημιουργήστε πρωτότυπα κείμενα για την τάξη σας που περιλαμβάνουν έναν προσαρμοσμένο κατάλογο λεξιλογίου για να εξασκηθείτε στις λέξεις σε συμφραζόμενα.

**Grade level**: Η τάξη στην οποία απευθύνεται.

**Text Length**: Επιθυμητό μέγεθος 1 παράγραφος, 1, 2 ή 3 σελίδες.

Vocabulary to include: Λέξεις που θα περιέχονται

**Topic of Text**: Ο τίτλος του κειμένου

### **Vocabulary Based Texts**

Generate original texts for your class that include a custom list of vocabulary to help practice words in context.

| Grade l    | evel:                                                             |
|------------|-------------------------------------------------------------------|
| 5th gr     | ade 🗸                                                             |
| Text Le    | ngth:                                                             |
| 1 para     | graph ~                                                           |
| /ocabu     | lary to include:                                                  |
| <b>₽</b> R | esistance, Democracy, Equality, Imprisonment, Activism, Apartheid |
| Fopic o    | f Text:                                                           |
| <b>↓</b> N | elson Mandela's life in South Africa                              |
|            |                                                                   |
|            |                                                                   |
|            | Generate                                                          |

# 4. Κείμενα από Λεξιλόγιο (Vocabulary Based Texts)

Grade level: 5th

**Text Length**: 1 paragraph

Vocabulary to include: Κυβερνήτης, εκπαίδευση,

αλληλοδιδακτικά σχολεία, ορφανοτροφείο, ναυτιλία, γεωργία,

προνόμια κοτζαμπάσηδων, δολοφονία από Μαυρομιχάληδες

**Topic of Text**: Το έργο του Ιωάννη Καποδίστρια

|        | Vocabulary Based Texts                                                                                                    |
|--------|----------------------------------------------------------------------------------------------------|
| Gei    | nerate original texts for your class that include a custom list of vocabulary to help practice words in context.                                  |
| Grade  | e level:                                                                                                    |
| 5th    | grade 🗸                                                                                                    |
| Text l | length:                                                                                                    |
| 1 pa   | ragraph ~                                                                                                    |
| Voca   | bulary to include:                                                                                                    |
| •      | Κυβερνήτης, εκπαίδευση, αλληλοδιδακτικά σχολεία, ορφανοτροφείο, ναυτιλία, γεωργία,<br>προνόμια κοτζαμπάσηδων, δολοφονία από <u>Μαυρομιχάληδες</u> |
| Торіс  | of Text:                                                                                                    |
| Ļ      | Το έργο του Ιωάννη Καποδίστρια                                                                                                    |
| U      |                                                                                                    |
|        | · · · · · · · · · · · · · · · · · · ·                                                                                                    |

C Clear Inputs

🛨 Exemplar

# 5. Συνήθεις παρανοήσεις (Common Misconceptions)

Αναζητήστε τις πιο συνηθισμένες παρανοήσεις και δείτε πώς να τις αντιμετωπίσετε για οποιοδήποτε θέμα.

Grade level: Η τάξη στην οποία απευθύνεται. What You Are Teaching: Ο τίτλος του αντικειμένου που διδάσκεται. C Clear Inputs 🚽 🛧 Exemplar

### **Common Misconceptions**

Generate the most common misconceptions and how to address them on any topic.

### Grade level:

6th grade

### What You Are Teaching:

J Topic, standard, or longer description of what you are teaching

Generate

00

# 5. Συνήθεις παρανοήσεις (Common Misconceptions)

Grade level: 6th

What You Are Teaching: Το φως

| C Clear Inputs 🔺 Exemplar                                                                                     |
|----------------------------------------------------------------------------------------------------|
| <b>Common Misconceptions</b><br>Generate the most common misconceptions and how to address them on any topic. |
| Grade level:                                                                                                  |
| 6th grade 🗸                                                                                                   |
| What You Are Teaching:                                                                                        |
| υ Το φως                                                                                                    |
| 0                                                                                                    |
| 10                                                                                                    |
| Generate                                                                                                    |

# 6. Δημιουργία και Επεξήγηση Λεξιλογίου (Vocabulary List Generator)

Δημιουργήστε έναν κατάλογο δύσκολων ή βασικών λέξεων από ένα θέμα, για μνα δοθούν επεξηγήσεις.

**Grade level**: Η τάξη στην οποία απευθύνεται.

Vocabulary Words to Define: Αριθμός λέξεων που θα επεξηγηθούν

**Topic or text**: Το γνωστικό αντικείμενο ή κάποιο κείμενο που ηχογραφηθεί ή θα επισυναφθεί.

### C Clear Inputs 🛨 Exemplar Vocabulary List Generator Generate a list of vocabulary words based on a subject, topic, or text that are important for students to learn. Grade level: 5th grade Vocabulary Words to Define: 5 **Topic or text:** Mitosis, Forces and Motion, Literary Devices, Algebra, etc. OR larger text where you'd like to extract words O Generate

# 6. Δημιουργία και Επεξήγηση Λεξιλογίου (Vocabulary List Generator)

Grade level: 5th

**Vocabulary Words to Define:** 5

Topic or text: Εικονομαχία

| Concrete a list of  | vocabulary List Concrator |
|---------------------|---------------------------|
| Generate a list of  | for students to learn.    |
| Grade level:        |                           |
| 5th grade           |                           |
| Vocabulary Words to | o Define:                 |
| 5                   |                           |
| Topic or text:      |                           |
| 🌒 Η εικονομαχία     |                           |
| Q                   |                           |
|                     |                           |

# 7. Σχέδιο Μαθήματος

### (Lesson Plan)

Δημιουργεί ένα σχέδιο μαθήματος για ένα θέμα ή στόχο που διδάσκετε.

**Grade level** : Η τάξη στην οποία απευθύνεται.

Topic, Standard, or Objective : Το Θέμα, Πρότυπο ή Στόχοι

Additional Criteria : Επιπλέον κριτήρια

Standards Set to Align to : Σε ποια στάνταρντς θα βασίζεται. (αφορά κυρίως το αμερικάνικο σύστημα εκπαίδευσης). Α.Π. και Π.Σ.

|                      | Lesson Plan                                                                                                    |
|----------------------|----------------------------------------------------------------------------------------------------|
|                      | Generate a lesson plan for a topic or objective you're teaching.                                                                                                    |
| rad                  | e level:                                                                                                    |
| 9th                  | grade                                                                                                    |
| opi                  | e, Standard, or Objective:                                                                                                    |
| Ļ                    | topic, standard, or longer description of what you're teaching.                                                                                                    |
|                      | If you include the full description, you can use any standard worldwide. For example, "HS-PS1-1 Use the periodic table as a model to predict the relative properties of elements based on the patterns of electrons in the outermost energy level of atoms.     |
|                      |                                                                                                    |
| ddi                  | tional Criteria:                                                                                                    |
| ddi<br>•             | tional Criteria:<br>Students are in a unit about world regions, students last lesson was on the<br>geography of the United States, have the lesson include group work, etc.                                                                                     |
| ddi<br>•             | tional Criteria:<br>Students are in a unit about world regions, students last lesson was on the<br>geography of the United States, have the lesson include group work, etc.                                                                                     |
| ddi<br>V<br>U<br>tan | tional Criteria:<br>Students are in a unit about world regions, students last lesson was on the<br>geography of the United States, have the lesson include group work, etc.<br>dards Set to Align to:<br>Any standards worldwide (CCSS, TEKS, Ontario, Florida) |

C Clear Inputs

🛨 Exemplar

# 7. Σχέδιο Μαθήματος

### (Lesson Plan)

Παράδειγμα :

**Grade level** : Ε τάξη

**Topic, Standard, or Objective** : Η Αγία Σοφία, ένα σύμβολο του Ανατολικής Ρωμαϊκής Αυτοκρατορίας

Additional Criteria : Η στάση του Νίκα, Ιουστινιανός και Θεοδώρα, Ο νέος ρυθμός στην εκκλησιαστική αρχιτεκτονική, Τα ψηφιδωτά της Αγίας Σοφίας

| С | Clear Inputs | 📩 ★ Exemplai |
|---|--------------|--------------|
|---|--------------|--------------|

### Lesson Plan

Generate a lesson plan for a topic or objective you're teaching.

 $\sim$ 

### Grade level:

| E+b  | arodo |
|------|-------|
|      | orace |
| 0.01 | grade |

### Topic, Standard, or Objective:

| 🌷 Η Αγία Σοφία, ένα σύμβολο του Ανατολικής Ρωμαϊκής Αυτοκρατορίας |  |
|-------------------------------------------------------------------|--|
| 0                                                                 |  |
|                                                                   |  |
|                                                                   |  |

### Additional Criteria:

Η στάση του Νίκα, Ιουστινιανός και Θεοδώρα, Ο νέος ρυθμός στην εκκλησιαστική αρχιτεκτονική, Τα ψηφιδωτά της Αγίας Σοφίας

### Standards Set to Align to:

Any standards worldwide (CCSS, TEKS, Ontario, Florida)

U

Generate

# 8. Δημιουργία Προβλημάτων Μαθηματικών (Math Spiral Review)

Δημιουργήστε ένα σετ προβλημάτων σπειροειδούς επανάληψης για οποιαδήποτε μαθηματικά πρότυπα ή θέματα.

**Grade level**: Η τάξη στην οποία απευθύνεται.

**Number of Problems**: Αριθμός προβλημάτων που θέλουμε (5, 10 ή 15)

Math Content: Το αντικείμενο των Μαθηματικών.

Additional Criteria (Optional): Επιπλέον κριτήρια.

### C Clear Inputs 👘 🛨 Exemplar

### Math Spiral Review

Generate a spiral review problem set for any math standards or topics.

# Grade level: Sth grade Number of Problems: 5 Math Content: ♥ standard, topic, etc. Additional Criteria (Optional): Make them word problems, make a mix of some easy and some difficult, etc.

## 8. Δημιουργία Προβλημάτων Μαθηματικών (Math Spiral Review)

Grade level: 6th

Number of Problems: 10

Math Content: Εξισώσεις

Additional Criteria (Optional): --

|           | Math Spiral Review                                                      |
|-----------|-------------------------------------------------------------------------|
|           | Generate a spiral review problem set for any math standards or topics.  |
|           |                                                                         |
| Grade lev | vel:                                                                    |
| 6th gra   | de 🗸                                                                    |
| Number    | of Problems:                                                            |
| 10        | ~                                                                       |
| Math Co   | ntent:                                                                  |
| 🦺 Εξι     | ισώσεις                                                                 |
| U         |                                                                         |
| Addition  | al Criteria (Optional):                                                 |
| 🌷 Ma      | ke them word problems, make a mix of some easy and some difficult, etc. |
| U         | Δ                                                                       |
|           |                                                                         |
|           | Generate                                                                |

# 9. Δημιουργία Μαθηματικών Προβλημάτων (Math Story Word Problem)

Γράψτε προσαρμοσμένο μαθηματικά προβλήματα που συνδέονται με οποιοδήποτε γνωστικό αντικείμενο.

Grade level: Η τάξη στην οποία απευθύνεται.

**Number of Questions**: Ο αριθμός των ερωτήσεων που θα γίνουν (3, 5, 7, ή 10)

Math Standard / Objective / Topic: Το αντικείμενο των Μαθηματικών

Θέμα: Το θέμα οποιουδήποτε άλλου γνωστικού αντικειμένου.

| Grad  | e level:                        |  |
|-------|---------------------------------|--|
| 5th   | grade 🗸                         |  |
| Num   | ber of Questions:               |  |
| 3     | ~                               |  |
| Math  | n Standard / Objective / Topic: |  |
| Ļ     | Volume of a Cone                |  |
|       |                                 |  |
| Story | / Торіс:                        |  |
| Ļ     | Beyonce concert                 |  |
|       |                                 |  |
|       |                                 |  |
|       | Generate                        |  |

Math Story Word Problems Write a custom math word / story problem based on the concept you're teaching and a story topic.

00

# 9. Δημιουργία Μαθηματικών Προβλημάτων (Math Story Word Problem)

**Grade level**: Η τάξη στην οποία απευθύνεται.

Number of Questions: 3

Math Standard / Objective / Topic: Δεκαδικοί Αριθμοί

Θέμα: Η εκστρατεία του Μεγάλου Αλεξάνδρου

|                                                       | Math Story Word Problems                                                           |
|-------------------------------------------------------|------------------------------------------------------------------------------------|
| Write a cust                                          | om math word / story problem based on the concept you're teaching and story topic. |
| Grade level:                                          |                                                                                    |
| 6th grade                                             |                                                                                    |
| Number of Qu                                          | estions:                                                                           |
| _                                                     |                                                                                    |
| 5                                                     |                                                                                    |
| 5<br>Math Standard<br>Ψ Δεκαδικά<br>ΟΙ                | <b>1 / Objective / Topic:</b><br>οί αριθμοί                                        |
| 5<br>Math Standard<br>Φ Δεκαδικα<br>Ο<br>Story Topic: | <b>1 / Objective / Topic:</b><br>οί αριθμοί                                        |
| 5<br>Math Standard<br>Δεκαδικά<br>Ο<br>Story Topic:   | d / Objective / Topic:<br>οί αριθμοί<br>ατεία του Μεγάλου Αλεξάνδρου               |

# 10. Ερωτήσεις από VideoYoutube

### (Youtube Video Questions)

Δημιουργεί καθοδηγούμενες ερωτήσεις σύμφωνα με ένα βίντεο στο YouTube. Το βίντεο θα πρέπει να έχει απαραίτητα υπότιτλους.

Grade level: Η τάξη στην οποία απευθύνεται.

**Question Type**: Είδος ερωτήσεων: (πολλαπλών επιλογών , ελεύθερες απαντήσεις, Σωστό ή Λάθος).

Number of Questions: Αριθμός ερωτήσεων.

Video ID or URL: Η διεύθυνση του video στο YouTube.

| Clear Inputs 🔶 🛨 Exemplar                                  |
|------------------------------------------------------------|
|                                                            |
| YouTube Video Questions                                    |
| Generate guiding questions aligned to a YouTube video.     |
| Grade level:                                               |
| 5th grade 🗸                                                |
| Question Type:                                             |
| Multiple choice ~                                          |
| Number of Questions:                                       |
| 3                                                          |
| Video ID or URL:                                           |
| https://www.youtube.com/watch?v=8pIIOX_V25Q or 8pIIOX_V25Q |
|                                                            |
| Generate                                                   |

# 10. Ερωτήσεις από VideoYoutube

### (Youtube Video Questions)

Grade level: 6th

Question Type: Πολλαπλών Επιλογών

Number of Questions: 5

Video ID or URL:

https://www.youtube.com/watch?v=6bDrYTXQLu8

| YouTube Video Questions                                |   |
|--------------------------------------------------------|---|
| Generate guiding questions aligned to a YouTube video. |   |
| Grade level:                                           |   |
| 6th grade                                              | ~ |
| Question Type:                                         |   |
| Multiple choice                                        | ~ |
| Number of Questions:                                   |   |
| 5                                                      | ~ |
| Video ID or URL: 🤡                                     |   |
| https://www.youtube.com/watch?v=6bDrYTXQLu8            |   |
| Generate                                               |   |

ΠΟΛΥΖΩΗΣ ΜΠΑΜΠΟΥΡΑΣ -- 11° ΔΗΜΟΤΙΚΟ ΣΧΟΛΕΙΟ ΠΑΛΑΙΟΥ ΦΑΛΗΡΟΥ «ΕΛΕΝΗ ΓΛΥΚΑΤΖΗ ΑΡΒΕΛΕΡ»

C Clear Inputs

🛨 Exemplar

# 11. Δημιουργία περίληψης από βίντεο YouTube

### (YouTube Video Summarizer)

Λάβετε μια περίληψη ενός βίντεο στο YouTube σε οποιοδήποτε μήκος επιλέξετε. Το βίντεο θα πρέπει να έχει απαραίτητα υπότιτλους.

Length of summary: Το μέγεθος του κειμένου (1 παράγραφος, 1 σελίδα, 5 bullets ή ως 500 λέξεις. Video ID or URL: Η διεύθυνση του βίντεο στο Youtube.

# C Clear Inputs ★ Exemplar YouTube Video Summarizer Get a summary of a YouTube video in whatever length you choose. Length of summary: 1 paragraph, 1 page, 5 bullet points, 500 words Video ID or URL: 🤡 https://www.youtube.com/watch?v=6bDrYTXQLu8 Generate

# 11. Δημιουργία περίληψης από βίντεο YouTube

C Clear Inputs

🛨 Exemplar

### (YouTube Video Summarizer)

Length of summary: 1 παράγραφος

Video ID or URL:

https://www.youtube.com/watch?v=6bDrYTXQLu8

| YouTube Video Summarizer                    |
|---------------------------------------------|
| Length of summary:                          |
| 1 paragraph                                 |
| Video ID or URL: 🤡                          |
| https://www.youtube.com/watch?v=6bDrYTXQLu8 |
|                                             |

# 12. Ερωτήσεις πολλαπλών επιλογών

### (Multiple Choice Quiz / Assessment)

Δημιουργεί ένα τεστ με ερωτήσεις πολλαπλών επιλογών με βάση οποιοδήποτε το θέμα, το πρότυπο ή τα κριτήρια που θα δώσετε!

**Grade level :** Η τάξη στην οποία απευθύνεται.

Number of Questions : Αριθμός ερωτήσεων.

**Topic, Standard, Text, or Description of the Assessment** (be specific) : Το θέμα του μαθήματος, ένα πρότυπο, ένα κείμενο ή περιγραφή της αξιολόγησης (να είστε συγκεκριμένοι) :

### Multiple Choice Quiz / Assessment

Create a multiple choice assessment, quiz, or test based on any topic, standard(s), or criteria!

# Grade level: 5th grade Vumber of Questions: 5 Topic, Standard, Text, or Description of the Assessment (be specific):

J Diagnostic assessment about the following standards...

Large block of text that is an excerpt from the Great Gatsby or other text

Mitosis

Vocabulary quiz for these words: Chromosomes, Cytokinesis, Metaphase, Centromere, Spindle Fibers

Generate

# 12. Ερωτήσεις πολλαπλών επιλογών

### (Multiple Choice Quiz / Assessment)

Grade level : 5th

Number of Questions : 5

**Topic, Standard, Text, or Description of the Assessment** (be specific) : Η τήξη και η πήξη των σωμάτων.

|                                            | Multiple Choice Quiz / Assessment                                                    |
|--------------------------------------------|--------------------------------------------------------------------------------------|
| Create a mult                              | tiple choice assessment, quiz, or test based on any topic, standard(s),<br>criteria! |
| Grade level:                               |                                                                                      |
| 5th grade                                  |                                                                                      |
| 5                                          |                                                                                      |
| Topic, Standard,                           | , Text, or Description of the Assessment (be specific):                              |
| <b>Topic, Standard,</b><br>ψ. Η τήξη και   | , Text, or Description of the Assessment (be specific):<br>η πήξη των σωμάτων.       |
| <b>Topic, Standard,</b><br>Η τήξη και      | , Text, or Description of the Assessment (be specific):<br>η πήξη των σωμάτων.       |
| <b>Τοpic, Standard,</b><br>Η τήξη και<br>Ο | , Text, or Description of the Assessment (be specific):<br>η πήξη των σωμάτων.       |
| <b>Τορic, Standard,</b><br>Η τήξη και<br>Ο | , Text, or Description of the Assessment (be specific):<br>η πήξη των σωμάτων.       |
| <b>Τοpic, Standard,</b><br>Η τήξη και      | , Text, or Description of the Assessment (be specific):<br>η πήξη των σωμάτων.       |

# 13. Ενημερωτικά κείμενα

### (Informational Texts)

Δημιουργήστε πρωτότυπα πληροφοριακά κείμενα για την τάξη σας, προσαρμοσμένα στο θέμα της επιλογής σας.

**Grade Level**: Η τάξη στην οποία απευθύνεται.

**Text Length**: Επιθυμητό μέγεθος 1 παράγραφος, 1, 2 ή 3 σελίδες.

Informational Text type (Είδος κειμένου): Λογοτεχνικά μη μυθοπλαστικά κείμενα, Εκθέσεις, Επιχειρηματολογία, Διαδικαστικά κείμενα

**Topic** (be as specific as possible): Αντικείμενο, όσο το δυνατόν πιο σαφής περιγραφή του.

C Clear Inputs 👘 🛨 Exemplar

### **Informational Texts**

Generate original informational texts for your class, customized to the topic of your choice.

| Fad        | e level.                                                                                                    |   |
|------------|----------------------------------------------------------------------------------------------------|---|
| 5th        | grade                                                                                                    |   |
| Гext       | Length:                                                                                                    |   |
| 1 p        | aragraph                                                                                                    |   |
| nfor       | mational Text Type:                                                                                                    |   |
| Lite       | erary Nonfiction                                                                                                    |   |
|            |                                                                                                    |   |
| Горіс<br>Ф | c (be as specific as possible):<br>living in Virginia during the Civil War, how to build a community garden, history<br>of the American flag, the dangers of texting and driving, the pros and cons of<br>school uniforms, etc. |   |
| Горіс<br>Ф | c (be as specific as possible):<br>living in Virginia during the Civil War, how to build a community garden, history<br>of the American flag, the dangers of texting and driving, the pros and cons of<br>school uniforms, etc. |   |
| Горіс<br>Ф | c (be as specific as possible):<br>living in Virginia during the Civil War, how to build a community garden, history<br>of the American flag, the dangers of texting and driving, the pros and cons of<br>school uniforms, etc. |   |
| Горіс<br>Ф | c (be as specific as possible):<br>living in Virginia during the Civil War, how to build a community garden, history<br>of the American flag, the dangers of texting and driving, the pros and cons of<br>school uniforms, etc. | _ |

# 13. Ενημερωτικά κείμενα

### (Informational Texts)

**Grade Level**: 5η

Text Length: 1 παράγραφος

Informational Text type (Είδος κειμένου): Έκθεση

**Topic** (be as specific as possible): Πολλαπλασιασμός δεκαδικών αριθμών

C Clear Inputs 👘 🛨 Exemplar

### Informational Texts

Generate original informational texts for your class, customized to the topic of your choice.

### Grade level:

 5th grade

 Text Length:

 1 paragraph

 Informational Text Type:

 Expository

 Topic (be as specific as possible):

 Πολλαπλασιασμός δεκαδικών αριθμών

Generate

# **14. Περίληψη κειμένου** (Text Summarizer)

Πάρτε οποιοδήποτε κείμενο και συνοψίστε το σε οποιαδήποτε έκταση επιλέξετε.

Length of summary: Μέγεθος της περίληψης 1 παράγραφος, 1 σελίδα, λίστα με ως 5 κουκίδες ή ως 500 λέξεις.

**Original Text**: Γράφουμε το κείμενο ή το ηχογραφούμε ή το επισυνάπτουμε.

### Text Summarizer

Take any text and summarize it in whatever length you choose.

### Length of summary:

I paragraph, 1 page, 5 bullet points, 500 words

### **Original Text:**

0

Paste the original text here.

Generate

# **14. Περίληψη κειμένου** (Text Summarizer)

Length of summary: 1 παράγραφος

Original Text: Περίληψη κειμένου (13. Ο Ιουστινιανός μεταρρυθμίζει τη διοίκηση και τη νομοθεσία) Clear Inputs 🚽 🛨 Exemplar

### **Text Summarizer**

Take any text and summarize it in whatever length you choose.

 $\otimes$ 

### Length of summary:

E

I paragraph, 1 page, 5 bullet points, 500 words

### **Original Text:**

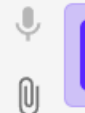

ΠΕΡΙΛΗΨΗ KEIMENOY.docx Word Document

Paste the original text here.

Generate
### 15. Κατανόηση κειμένου

(Text Analysis Assignment)

Δημιουργήστε μια εργασία ανάλυσης κειμένου που περιλαμβάνει μια προτροπή γραφής μαζί με ερωτήσεις που κατανόησης του κειμένου.

**Grade level**: Η τάξη στην οποία απευθύνεται.

Text: Γράφουμε το κείμενο ή το ηχογραφούμε ή το επισυνάπτουμε.

C Clear Inputs 🛨 Exemplar

#### **Text Analysis Assignment**

Generate a text based analysis assignment that includes a writing prompt along with text dependent questions.

| Grad | e | lev | el | : |
|------|---|-----|----|---|
|      |   |     |    |   |

5th grade

Text:

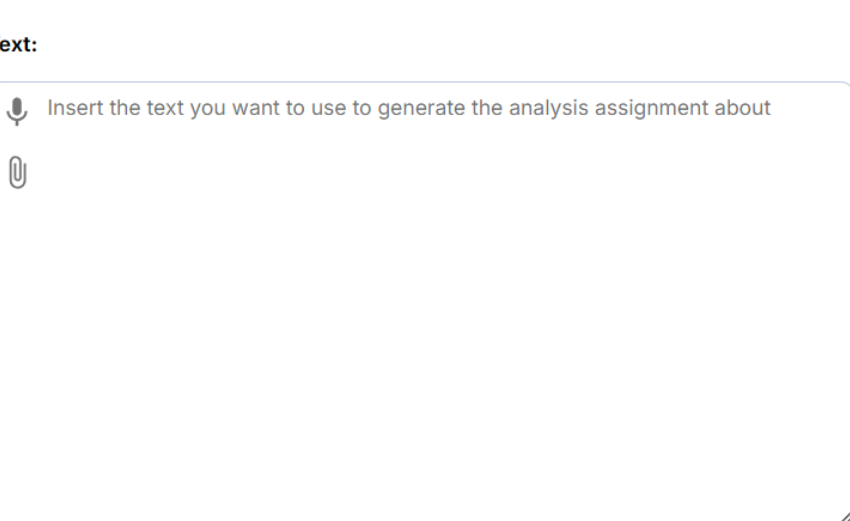

Generate

### 15. Κατανόηση κειμένου

(Text Analysis Assignment)

Grade level: 6<sup>th</sup>

Text: Από τη Wikipedia : Ο μαυρόγυπας

|       | Text Analysis Assignment                                                                              |
|-------|----------------------------------------------------------------------------------------------------|
| Gen   | erate a text based analysis assignment that includes a writing prompt along text dependent questions. |
| Grade | level:                                                                                                |
| 6th g | jrade                                                                                                 |
| Text: |                                                                                                    |
| Ŷ     | Κείμενο Μαυρόγυπας.docx                                                                               |
| 0     | Word Document                                                                                         |
|       | nsert the text you want to use to generate the analysis assignment about                              |
|       |                                                                                                    |
|       |                                                                                                    |
|       |                                                                                                    |
|       |                                                                                                    |
|       |                                                                                                    |
|       |                                                                                                    |
|       |                                                                                                    |

### 16. Προσαρμογή κειμένου

### (Text Leveler)

Πάρτε οποιοδήποτε κείμενο και προσαρμόστε το για οποιαδήποτε βαθμίδα ώστε να ταιριάζει στο επίπεδο ανάγνωσης/δεξιότητες του μαθητή.

**Grade level**: Η τάξη στην οποία απευθύνεται.

Original Text: Το πρωτότυπο κείμενο

C Clear Inputs 🚽 🛨 Exemplar

#### **Text Leveler**

Take any text and adapt it for any grade level to fit a student's reading level / skills.

×

#### Grade level:

5th grade

#### Original Text

| Ļ | Paste the original text here. |
|---|-------------------------------|
| 0 |                               |
|   |                               |
|   |                               |
|   |                               |
|   |                               |
|   |                               |
|   | 4                             |
|   |                               |
|   |                               |

Generate

### 16. Προσαρμογή κειμένου

### (Text Leveler)

Grade level: 5th

**Original Text**: Το πρωτότυπο κείμενο (απόσπασμα από τον «Φτωχούλη του Θεού» του Ν. Καζαντζάκη).

Text Leveler Take any text and adapt it for any grade level to fit a student's reading level / skills. Grade level: 5th grade ~ **Original Text** Text Leveler - Keimeno.docx B Word Document N Paste the original text here. Generate

C Clear Inputs

🛨 Exemplar

## 17. Εξατομικευμένο Εκπαιδευτικό Πρόγραμμα

### (IEP Generator)

Δημιουργήστε ένα σχέδιο εξατομικευμένου εκπαιδευτικού προγράμματος (IEP) προσαρμοσμένο στις ανάγκες των μαθητών.

**Grade level**: Η τάξη στην οποία απευθύνεται.

Disability Category : (Διαταραχή του φάσματος του αυτισμού, ειδική μαθησιακή δυσκολία, οπτική αναπηρία κ.λπ.):

Description of student behaviors, need and strengths: Περιγραφή συμπεριφορών, αναγκών και ικανοτήτων

| UCII | erate a draft of an individualized education program (IEP) custom<br>a students' needs.                              |
|------|----------------------------------------------------------------------------------------------------|
| Grad | le level:                                                                                                    |
| 5th  | n grade                                                                                                    |
| Disa | bility Category:                                                                                                    |
| Ļ    | Autism Spectrum Disorder, Specific Learning Disability, Visual Impairment,                                           |
| U    |                                                                                                    |
|      |                                                                                                    |
| Desc | cription of student behaviors, needs, and strengths:                                                                 |
| Desc | cription of student behaviors, needs, and strengths:                                                                 |
| Desc | cription of student behaviors, needs, and strengths:<br>List the student's relevant behaviors, needs, and strengths. |
| Desc | ription of student behaviors, needs, and strengths:                                                                  |
| Desc | ription of student behaviors, needs, and strengths:                                                                  |

## 17. Εξατομικευμένο Εκπαιδευτικό Πρόγραμμα

### (IEP Generator)

#### Grade level: 5th

Disability Category : (Διαταραχή του φάσματος του αυτισμού, ειδική μαθησιακή δυσκολία, οπτική αναπηρία κ.λπ.):

#### **Description of student behaviors, need and strengths**:

Περιγραφή συμπεριφορών, αναγκών και ικανοτήτων

|                | IEP Generator                                                                                                    |
|----------------|----------------------------------------------------------------------------------------------------|
|                | Generate a draft of an individualized education program (IEP) customized to a students' needs.                                                                                                    |
| Fad            | e level:                                                                                                    |
| 5th            | grade                                                                                                    |
| oisal          | bility Category:                                                                                                    |
| Ļ              | Διαταραχή του φάσματος του αυτισμού                                                                                                    |
|                |                                                                                                    |
| Q              |                                                                                                    |
| U              |                                                                                                    |
| 0<br>Desc      | ription of student behaviors, needs, and strengths:                                                                                                    |
| 0<br>Desc<br>0 | rription of student behaviors, needs, and strengths:<br>Προτιμά να είναι μόνος του, δυσκολεύεται να κατανοήσει τα κοινωνικά συνθήματα, έχει<br>πρόβλημα στην έναρξη ή τη διατήρηση συνομιλιών, δεν καταλαβαίνει τους κοινωνικούς<br>κανόνες.                                                                                                    |
| 0<br>Desc<br>0 | ription of student behaviors, needs, and strengths:<br>Προτιμά να είναι μόνος του, δυσκολεύεται να κατανοήσει τα κοινωνικά συνθήματα, έχει<br>πρόβλημα στην έναρξη ή τη διατήρηση συνομιλιών, δεν καταλαβαίνει τους κοινωνικούς<br>κανόνες.<br>Αντιδρά έντονα σε δυνατούς θορύβους, έντονα φώτα ή περίεργες υφές, καλύπτει τα αυτι<br>τα μάτια, δεν του αρέσουν ορισμένες μυρωδιές ή γεύσεις, αναζητά ή αποφεύγει<br>αισθητηριακά πράγματα. |

Generate

C Clear Inputs

🛨 Exempla

### 18. Μεταφραστής κειμένου

### (Text translator)

Πάρτε οποιοδήποτε κείμενο (και επισυναπτόμενο) και μεταφράστε το αμέσως σε οποιαδήποτε γλώσσα.

Language to translate to : Η γλώσσα στην οποία θα γίνει η μετάφραση.

**Original text** : Γράφουμε το κείμενο ή το ηχογραφούμε ή το επισυνάπτουμε.

| C Clear Inputs 🔶 Exemplar                                                             |   |  |  |
|---------------------------------------------------------------------------------------|---|--|--|
| <b>Text Translator</b><br>Take any text and translate it into any language instantly. |   |  |  |
| anguage to translate to:<br>Spanish, Vietnamese, Mandarin, Tagalog                    |   |  |  |
| Driginal Text:                                                                        |   |  |  |
| <ul> <li>Paste the original text here.</li> </ul>                                     |   |  |  |
|                                                                                       |   |  |  |
|                                                                                       |   |  |  |
|                                                                                       | h |  |  |
| Generate                                                                              |   |  |  |

### 18. Μεταφραστής κειμένου

### (Text translator)

Language to translate to : Greek

**Original text** : Ο εξόριστος ποιητής (Λατινικά).

| G c | lear l | nputs | $\star$ | Exemplar |
|-----|--------|-------|---------|----------|
|-----|--------|-------|---------|----------|

#### Text Translator

Take any text and translate it into any language instantly.

#### Language to translate to:

| Ļ     | Greek                                  |
|-------|----------------------------------------|
| Origi | nal Text:                              |
| Di    | Text translator.docx     Word Document |
| 0     | Paste the original text here.          |
|       |                                        |
|       |                                        |
|       |                                        |
|       |                                        |
|       |                                        |

## 19. Δημιουργός τραγουδιού

### (Song Generator)

Γράψτε ένα προσαρμοσμένο τραγούδι για οποιοδήποτε θέμα με τη μελωδία του τραγουδιού της επιλογής σας!

Song Topic: Το θέμα του τραγουδιού.

Details to Include in the Song: Λέξεις που θέλουμε να υπάρχουν στους στίχους.

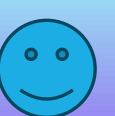

Artist Name & Song Title: Όνομα Καλλιτέχνη και Τίτλος

τραγουδιού.

#### C Clear Inputs 🚽 🛧 Exemplar

#### Song Generator

Write a custom song about any topic to the tune of the song of your choice!

#### Song Topic:

A science teacher named Mr. Smith.

#### Details to Include in the Song:

| Ų | , He coaches the debate team, won teacher of the year, and loves the tv show, The Office. |
|---|-------------------------------------------------------------------------------------------|
| 0 |                                                                                           |
|   |                                                                                           |
|   |                                                                                           |
|   |                                                                                           |
|   |                                                                                           |
|   |                                                                                           |
|   |                                                                                           |

#### Artist Name & Song Title:

Taylor Swift - Cruel Summer

Generate

## 19. Δημιουργός τραγουδιού

### (Song Generator)

**Song Topic**: Η φίλη μου η θάλασσα

Details to Include in the Song: Κύματα, κοράλλια, ψάρια,

δελφίνια, αφρισμένα νερά, μόλυνση, προσέχω

Artist Name & Song Title: Η φίλη μου η θάλασσα

| C | Clear Inputs | ★ Exe | emplar |
|---|--------------|-------|--------|
|---|--------------|-------|--------|

#### Song Generator

Write a custom song about any topic to the tune of the song of your choice!

#### Song Topic:

🌷 Η φίλη μου η θάλασσα

#### Details to Include in the Song:

| Ļ     | Κύματα, κοράλλια, ψάρια, δελφίνια, αφρισμένα νερά, μόλυνση, προσέχω |   |
|-------|---------------------------------------------------------------------|---|
| U     |                                                                     |   |
|       |                                                                     |   |
|       |                                                                     |   |
|       |                                                                     | , |
| Artis | t Name & Song Title:                                                |   |

🌷 Η φίλη μου η θάλασσα

Generate

\star Exemplar

### 20. Δημιουργία εικόνας (Image Generator)

Δημιουργία και επεξεργασία εικόνων με AI από το Adobe Express. Ζητά δημιουργία λογαριασμού.

Στις εικόνες παραδείγματα με MouseOver μπορούμε να δούμε και τις προτροπές (prompts) που τις δημιούργησαν.

**Text To Image:** Δίνουμε την προτροπή για την εικόνα που θέλουμε και το Adobe Express τη δημιουργεί.

Upload Image: Επεξεργασία εικόνας στο Adobe Express .

#### **Image Generator**

Generate and edit images with AI from Adobe Express.

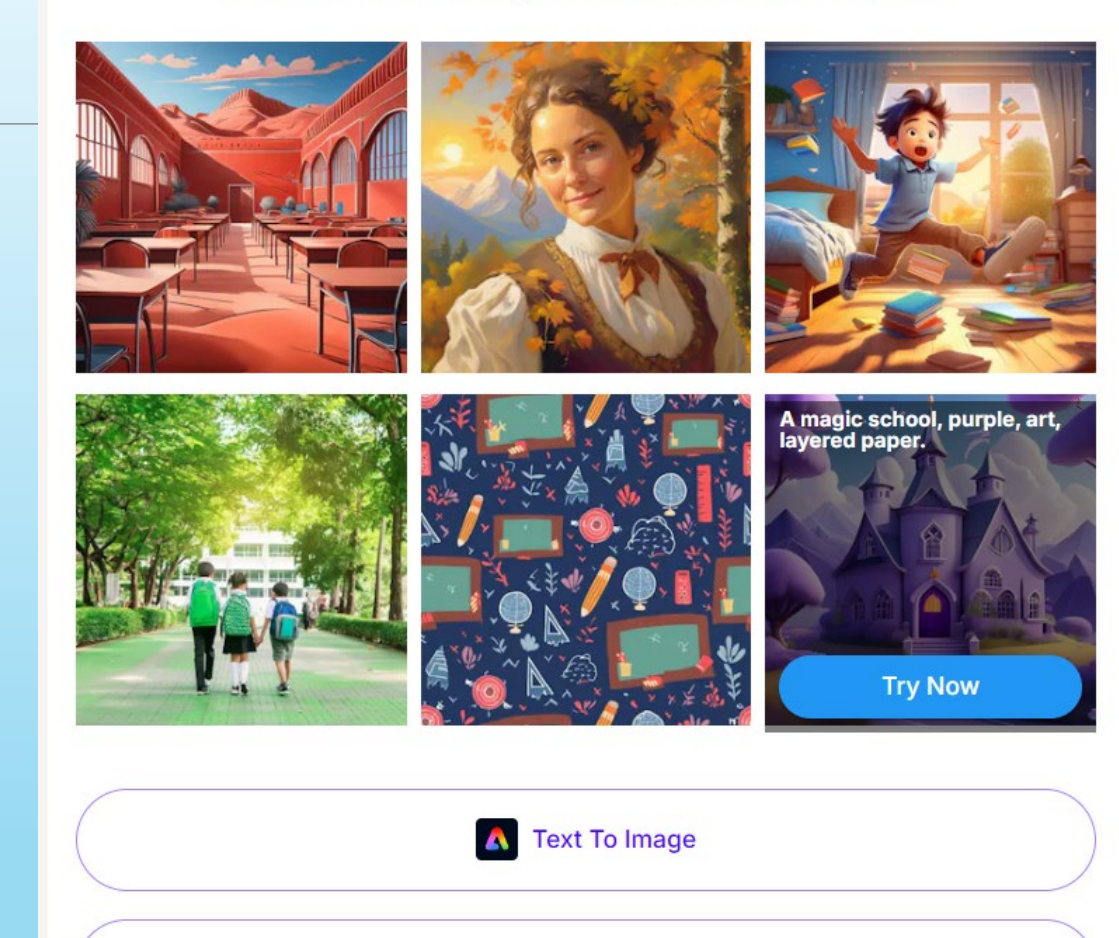

Upload Image

### 20. Δημιουργία εικόνας (Image Generator)

**Prompt** : Εκπαιδευτικός δημιουργεί στο laptop υλικό για τους μαθητές του.

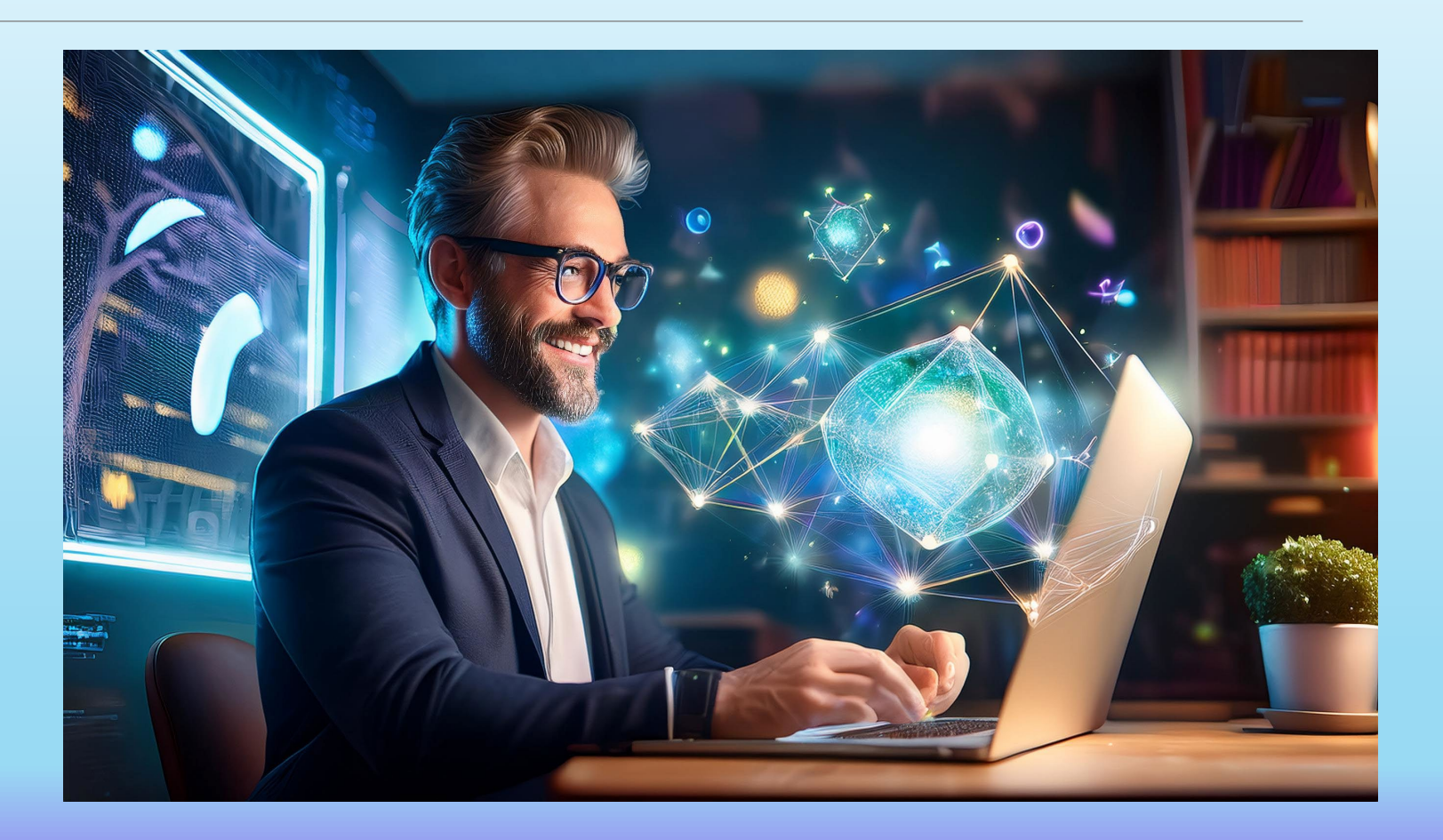

# Πηγές

Πανεπιστήμιο Κρήτης – ΕΔΙΒΕΑ – «Γνωριμία με το Magic School», **Γιώργος Φιλιππούσης – Κωνσταντίνος Κωτσίδης** 

Εφαρμογές Παραγωγικής Τεχνητής Νοημοσύνης - Κωνσταντίνα Σάιτ

Σεμινάριο Μουσείου Σχολικής Ζωής και Εκπαίδευσης – «Η Τεχνητή Νοημοσύνη και η αξιοποίησή της στην Εκπαίδευση» – **Σπύρος Σπύρου** 

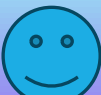

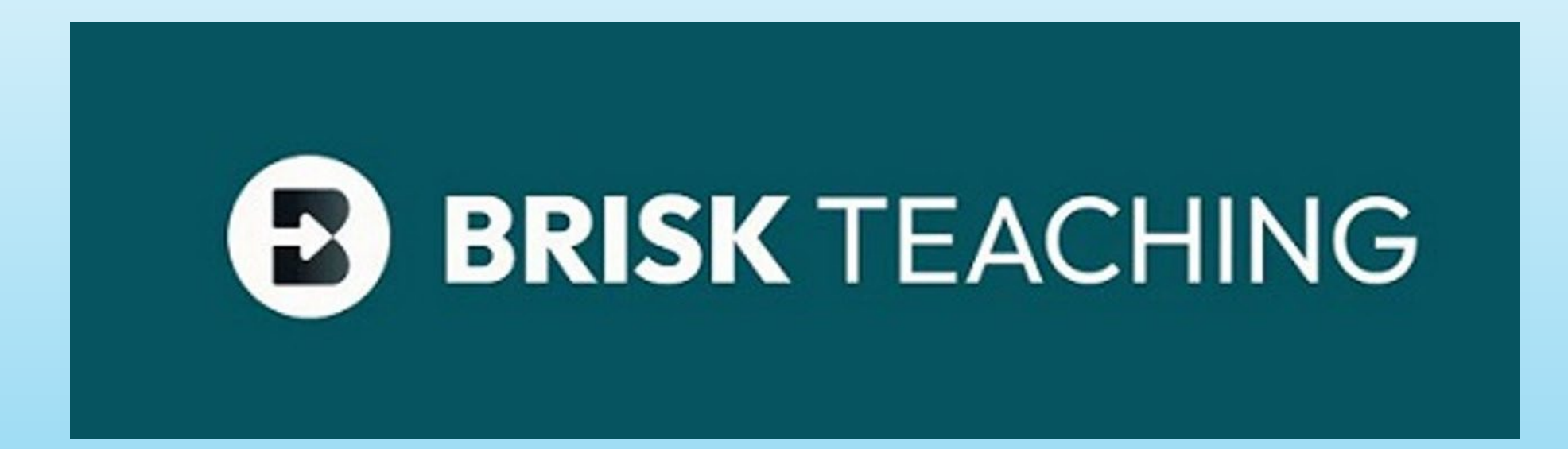

## Τι είναι;

Το Brisk Teaching είναι μια επέκταση του Google Chrome που προσφέρει εργαλεία Τ.Ν. για εκπαιδευτικούς. Μπορεί να δημιουργήσει παρουσιάσεις, κουΐζ, σχέδια μαθήματος, ανατροφοδότηση.

## Τι είναι ;

# Πώς λειτουργεί ;

Το Brisk Teaching είναι μια επέκταση του Google Chrome που προσφέρει εργαλεία Τ.Ν. για εκπαιδευτικούς. Μπορεί να δημιουργήσει παρουσιάσεις, κουΐζ, σχέδια μαθήματος, ανατροφοδότηση. Όταν βρεθούμε στην ιστοσελίδα που μας ενδιαφέρει, ανοίγουμε το Brisk Teaching πατώντας στο σχετικό εικονίδιο :

Όταν εμφανιστεί, πατάμε πάνω του και ανοίγει το παράθυρο απ' όπου θα πρέπει να επιλέξουμε την εργασία που ζητάμε από το Brisk.

# Πώς λειτουργεί;

| Τι είναι τα νησιά και τα νησιωτικά συμπλέγματα ;  |                                                        |  |  |
|---------------------------------------------------|--------------------------------------------------------|--|--|
| Ποια είναι τα νησιωτικά συμπλέγματα της Ελλάδας ; |                                                        |  |  |
| Οι Κυκλάδες                                       | Ι] Ιστοσελίδα                                          |  |  |
|                                                   | Χρησιμοποιείτε το πρόγραμμα Δωρεάν για πάντα του Brisk |  |  |
| Οι Σποράδες                                       | Brisk Educator Free 🔹 📵 🚥 🗙                            |  |  |
| Τα Δωδεκάνησα                                     | 👳 Δημιουργία 💬 Δώστε ανατροφοδότηση                    |  |  |
| Τα Επτάνησα                                       | Επιθεώρηση Κειμένου                                    |  |  |
| Τα νησιά του Βόρειου και Ανατολικού Αιγαίου       | 🔹 Ενεργοποίηση Δραστηριότητας Μαθητή                   |  |  |
| Η Κρήτη                                           | Δημοφιλή εργαλεία:                                     |  |  |

**Δημιουργία** : Επιλέγουμε το είδος της εργασίας που θέλουμε να κάνει το Brisk. Οι διαθέσιμες εφαρμογές θυμίζουν το Magic School π.χ. κουΐζ, ρουμπρίκα, σχέδιο μαθήματος, παρουσίαση κ.λπ.

# Επιλογή : Δημιουργία

| Library                                                  | 6                                    |                                                |
|----------------------------------------------------------|--------------------------------------|------------------------------------------------|
| Πρόσφατα χρησιμοποιημένα                                 |                                      |                                                |
| Βασικά Στοιχεία Προγράμματος Σπουδών                     |                                      |                                                |
| Κουίζ                                                    | Πρόγραμμα Σπουδών                    | Διοικητικές Εργασίες                           |
| Αναφορά Προόδου Πόρος                                    | Υπόδειγμα                            | Email Ενημερωτικό Δελτίο Συστατική Επιστολή    |
| Σχέδιο Μαθήματος Κάτι Άλλο                               | Ερωτήσεις DOK                        | ταρατήρησης                                    |
| Αποκωδικοποιήσιμο<br>Κείμενο Μετάφραση                   | Σπειροειδής Επανάληψη<br>Μαθηματικών | Παρεμβάσεις<br>Σχέδιο Στόχου ΙΕΡ 👔 Σχέδιο MTSS |
| Προβλήματα<br>Μαθηματικών με Λέξεις Εργαστήριο Επιστημών | Φύλλο Εργασίας Έρευνας               | Σχέδιο 504                                     |
| Παρουσίαση 🔁 Οδηγούμενες Σημειώσεις                      | Σχέδιο Μονάδας                       |                                                |
| Υπο Σχέδιο Δοκιμαστικό Τεστ<br>SBAC                      | 😭 Δοκιμαστικό Τεστ<br>STAAR          |                                                |
| Σχέδιο Μαθήματος<br>UDL Προτύπων                         | 🏫 Δοκιμαστικό Τεστ SAT               |                                                |

### Επιλογή : Ανατροφοδότηση

**Λάμψη και ανάπτυξη** : Το Brisk εντοπίζει τα δυνατά σημεία των απαντήσεων της μαθήτριας / του μαθητή, κάνει προτάσεις, υποβάλλει καινούριες διερευνητικές ερωτήσεις.

**Αξιολόγηση** : αξιολογεί με βάση μια προϋπάρχουσα ρουμπρίκα, ενώ κάνει προτάσεις βελτίωσης συνολικά του κειμένου.

**Επόμενα βήματα** : Προτείνει τρόπους βελτίωσης του κειμένου και στρατηγικές για την ανάπτυξη δεξιοτήτων.

| Λάμψη & Ανάπτυξη<br>Τομείς δυνατών σημείων,<br>ανάπτυξης και<br>διερευνητικές ερωτήσεις.                       | Κριτήρια<br>Ρουμπρίκας<br>Ανατροφοδότηση<br>βασισμένη σε κάθε<br>κριτήριο του ρουμπρίκ<br>σας. |
|----------------------------------------------------------------------------------------------------|------------------------------------------------------------------------------------------------|
| ▲ Επόμενα Βήματα<br>Προτάσεις για επόμενα<br>βήματα και στρατηγικές<br>για την ανάπτυξη<br>βασικών δεξιοτήτων. |                                                                                                |

## Επιλογή : Άλλαξε επίπεδο

Το Brisk με τη βοήθεια της Τ.Ν. ξαναγράφει το κείμενο έτσι ώστε να ανταποκρίνεται στο επίπεδο των μαθητών μας και στη συνέχεια μπορεί να κάνει μετάφραση, να το κάνει μικρότερο ή μεγαλύτερο, να δώσει περισσότερες ή λιγότερες λεπτομέρειες.

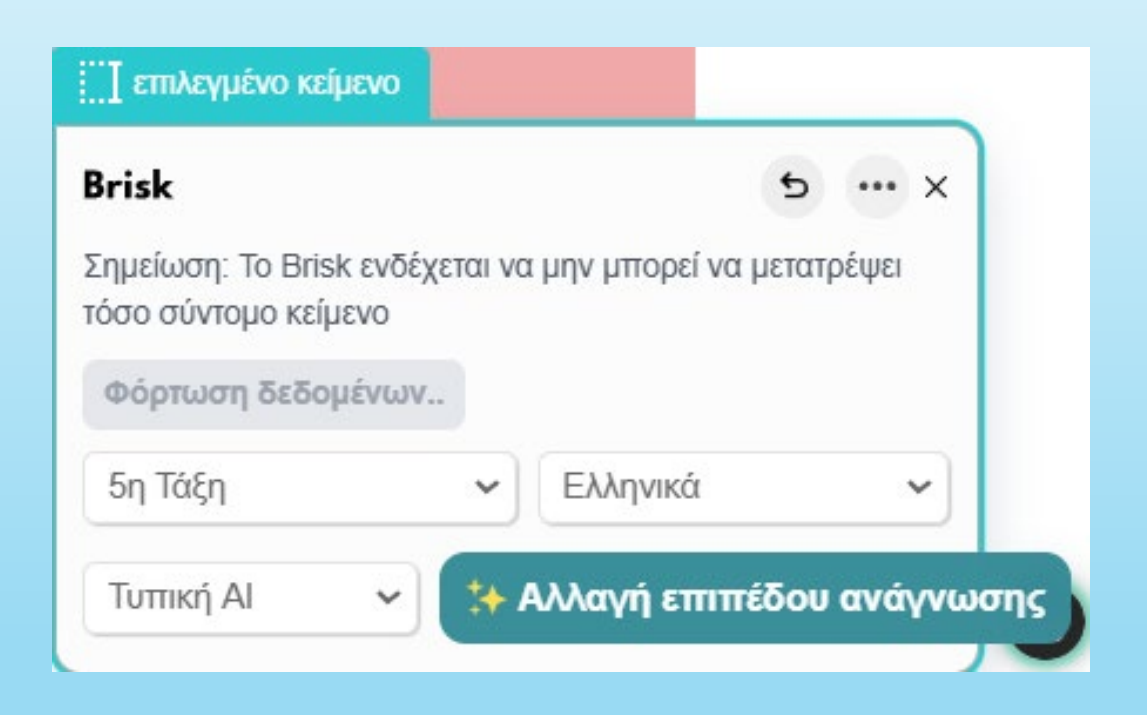

## Επιλογή : Άλλαξε επίπεδο

Μετά τα παραπάνω, παρουσιάζει επιπλέον Πρόσθετα όπως η δημιουργία :

- Μετάφρασης,
- Κουΐζ,
- Πόρου,
- Μαθήματος
- Λίστας λεξιλογίου.

| risk                                                      |                       |
|-----------------------------------------------------------|-----------------------|
| Αξιολογήστε την<br>απάντηση;                              |                       |
| Επανασύνταξη                                              |                       |
| <ul> <li>Μετάφραση</li> <li>Κάντε το μικρότερο</li> </ul> | + Κάντε το μεγαλύτερο |
| Περισσότερες<br>λεπτομέρειες Λιγότερες<br>λεπτομέρειες    | )                     |
| Υπάρχει κάτι που θα θέλατε να αλλάξετε;                   | Brisk It              |
| Πρόσθετο                                                  |                       |
| 🖸 Μετάφραση 🖌 📊 Κουίζ                                     | Πόρος                 |
|                                                           |                       |

### Επιλογή : Ενεργοποίηση δραστηριότητας μαθητή

Εδώ μπορούμε να δημιουργήσουμε δραστηριότητες για τις μαθήτριες / τους μαθητές μας όπως ο ψηφιακός βοηθός, η **συνομιλία χαρακτήρων** κ.λπ.

Με την επιλογή «**Καθηγητής**» δημιουργούμε ένα ψηφιακό βοηθό που υποβάλλει στον μαθητή **ερωτήσεις από το επιλεγμένο μάθημα**.

Με την επιλογή «**Συνομιλία χαρακτήρων**» το Brisk με βάση το περιεχόμενο προτείνει κάποιον χαρακτήρα π.χ. τον Ποσειδώνα για το μάθημα «Οι θάλασσες της Ελλάδας», ο οποίος αφού συστηθεί αρχίζει να κάνει τις σχετικές ερωτήσεις.

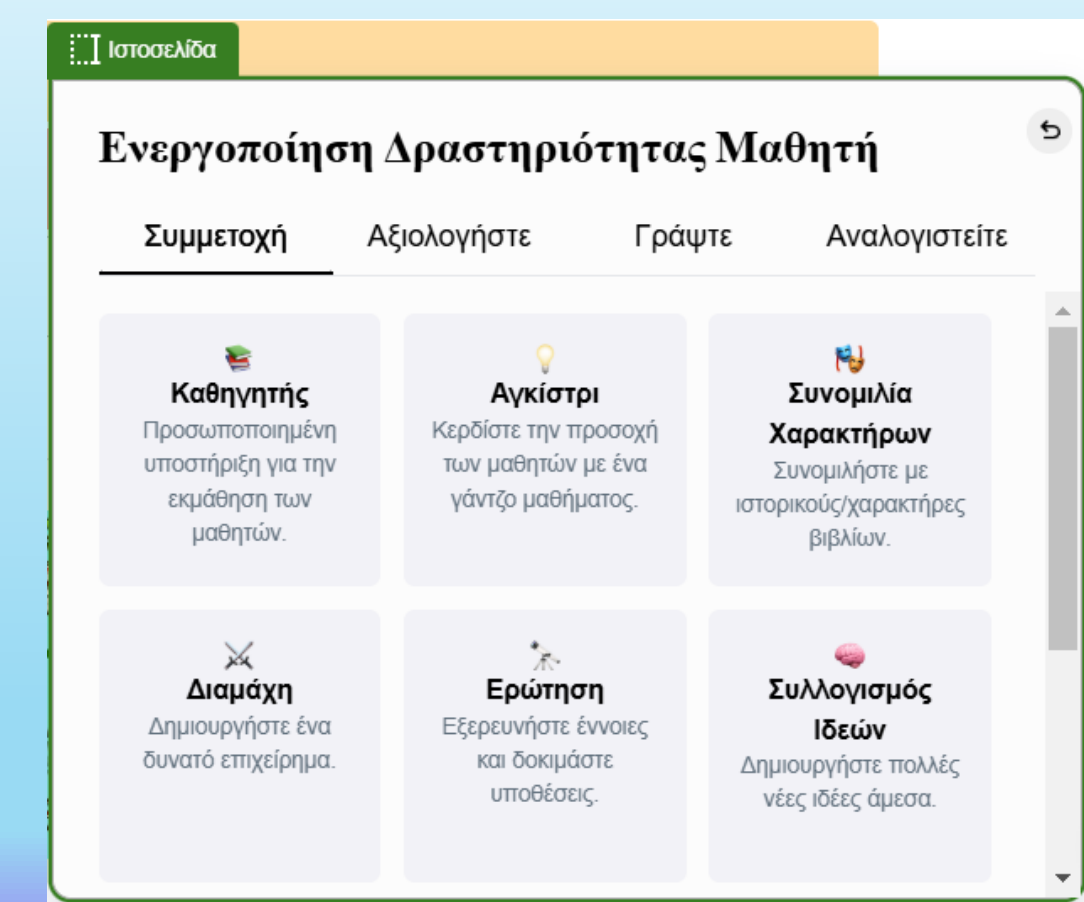

## Διαμοιρασμός

Στην περίπτωση που επιλέξουμε όποια από τις παραπάνω επιλογές, θα μας δοθεί είτε ένας κωδικός τον οποίο θα μοιράσουμε στους μαθητές μας, για να μπουν και να ξεκινήσουν τις ερωταπαντήσεις με τον ψηφιακό βοηθό είτε ένας σύνδεσμος που μπορούμε να τον στείλουμε στις μαθήτριες και τους μαθητές μας ή να τον εντάξουμε στην ιστοσελίδα μας.

Σε κάθε περίπτωση οι μαθητές είτε απαντούν στις ερωτήσεις του ψηφιακού βοηθού είτε του υποβάλλουν οι ίδιοι ερωτήσεις ή καταθέτουν τις απορίες τους. Συνολικά η συνομιλία καταγράφεται και η/ο εκπαιδευτικός μπορεί να ελέγξει διάφορα στοιχεία της.

### Ο ψηφιακός βοηθός

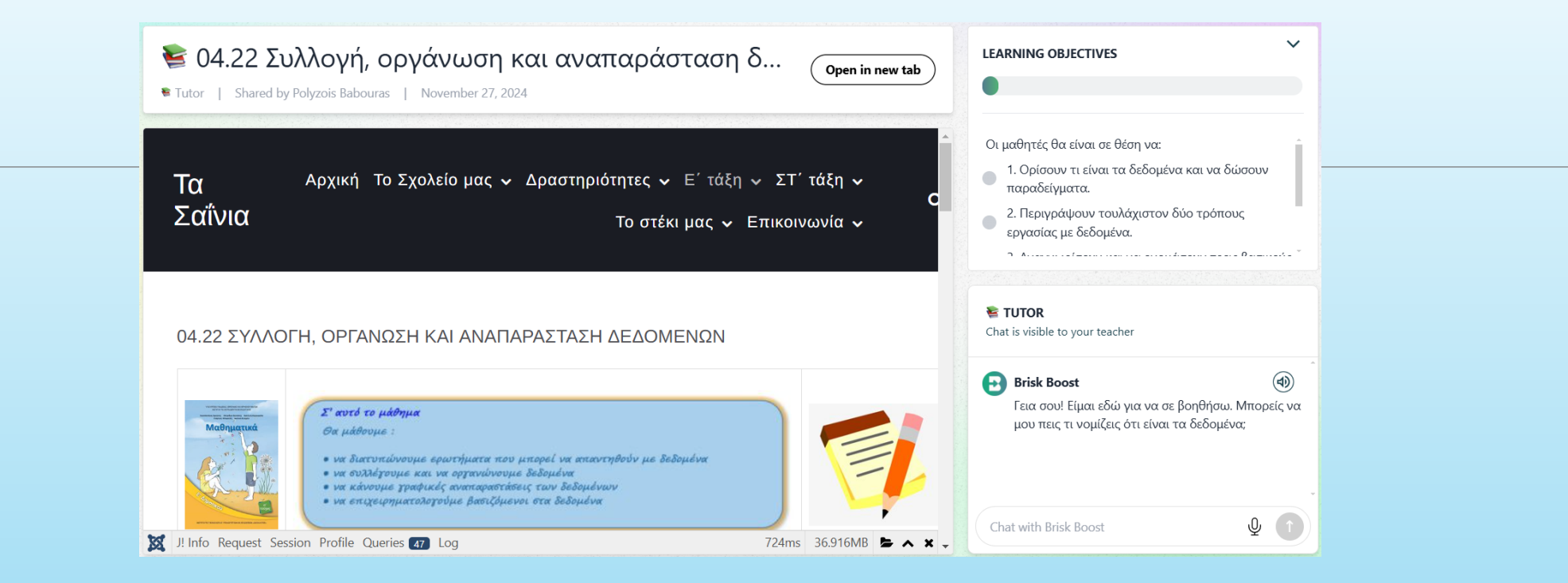

Στο αριστερό μέρος της οθόνης εμφανίζεται (αν το θέλουμε) η σελίδα του μαθήματος.

Δεξιά, επάνω, βλέπουμε τους μαθησιακούς στόχους (LEARNING OBJECTIVES), τους οποίους όρισε το πρόγραμμα και βέβαια μπορούμε να συμπληρώσουμε ή και να αλλάξουμε.

Αμέσως από κάτω (TUTOR), υπάρχει ένα καλωσόρισμα του μαθητή μαζί με την πρώτη ερώτηση. Αν ο μαθητής δεν απαντήσει σχετικά, το Brisk επανέρχεται και φέρνει τη συζήτηση στο θέμα του μαθήματος.

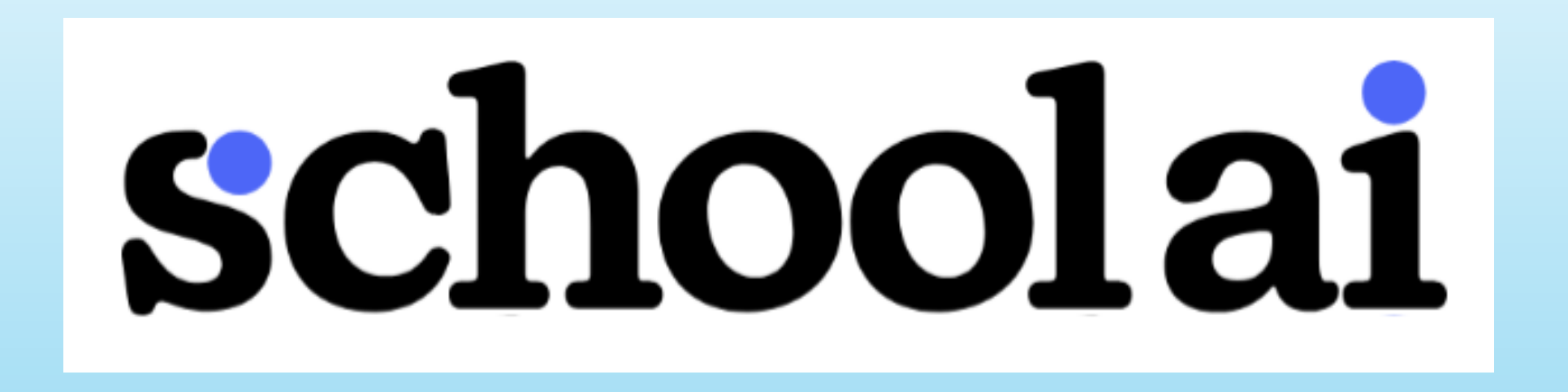

## Τι είναι;

To School AI είναι μια ακόμη εφαρμογή βοηθός των εκπαιδευτικών.

Θυμίζει το Magic School αλλά και το Brisk, ενώ μπορεί να δημιουργήσει προσωπικούς βοηθούς είτε για ολόκληρο γνωστικό αντικείμενο π.χ. Γεωγραφία, Ιστορία κ.λπ. ή για κάποια ενότητα π.χ. Τα είδη των τριγώνων κ.λπ.

### Τι μπορείς να κάνεις ;

| Worksheet &                                                            | Lesson Plan 💮<br>Generate and modify comprehensive lesson plans. | Multiple Choice Quiz     Generate a quiz on any subject or topic.   |
|------------------------------------------------------------------------|------------------------------------------------------------------|---------------------------------------------------------------------|
| +. Generate                                                            | +. Generate                                                      | +. Generate                                                         |
| Use custom instructions to request any type of document.               | Generate a rubric for an assignment.                             | Text Leveler     C       Adapt a block of text for any grade level. |
| +. Generate                                                            | +. Generate                                                      | ◆, Generate                                                         |
| Generate goals to include in an IEP document.                          | Convert text from one language to another.                       | Generate an Individualized education program.                       |
| +. Generate                                                            | +. Generate                                                      | +. Generate                                                         |
| Vocabulary List Senerate vocabulary words based on a subject or topic. | Story Word Problems                                              | Jokes Generate customizable jokes to engage your class.             |
| +, Generate                                                            | +. Generate                                                      | +, Generate                                                         |

### Τι μπορείς να κάνεις ;

| Generate a behavior intervention plan.         | Generate ideas for engaging student activities.                                                 | Senerate a letter of recommendation Generate a letter of recommendation to a university or institution. |
|------------------------------------------------|-------------------------------------------------------------------------------------------------|----------------------------------------------------------------------------------------------------|
| +. Generate                                    | +. Generate                                                                                     | +. Generate                                                                                             |
| Class Newsletter &                             | Performance Task<br>Generate a Performance Task that follows the SBAC<br>questioning framework. | Outline lesson plans for an entire course or unit.                                                      |
| +, Generate                                    | +. Generate                                                                                     | +. Generate                                                                                             |
| Syllabus  分  Generate a syllabus for a course. | PLC Agenda 😭<br>Generate a PLC agenda to help you run an effective meeting.                     |                                                                                                    |
| +. Generate                                    | +. Generate                                                                                     |                                                                                                    |

### Πώς δημιουργούμε έναν προσωπικό βοηθό ;

Για να δημιουργήσουμε έναν προσωπικό βοηθό επιλέγουμε Spaces -> Create :

Στο παράθυρο που ανοίγει συμπληρώνουμε τα στοιχεία στην αριστερή στήλη :

**Τίτλος και προτροπή** : Συμπληρώνουμε τον τίτλο του Προσωπικού Βοηθού και την προτροπή Τεχνητής Νοημοσύνης η οποία και περιγράφει το εύρος του Προσωπικού βοηθού.

| schoolai                  | Launchpad | Sp | aces - Tools Assistants                                 | Community New |
|---------------------------|-----------|----|---------------------------------------------------------|---------------|
| Spaces                    |           | Ø  | <b>Discover</b><br>Find thousands of student activities |               |
| Launch a student activity |           | đ  | Create & manage custom spaces                           | Search Spaces |
| Popular                   |           | Ū  | Sessions<br>View & manage all student sessions          |               |

| ⓑ Space Creator                                                                                                    |                                               | Save 🕼 Save & Laun | ch |
|----------------------------------------------------------------------------------------------------|-----------------------------------------------|--------------------|----|
| Title & Prompt:<br>Give your space a title and prompt the AI to create the desired experience.                                                                                                    | Preview                                       | C                  |    |
| Title *                                                                                                    |                                               |                    |    |
| Microbiology                                                                                                    |                                               |                    |    |
| Al Prompt                                                                                                    |                                               |                    |    |
| Describe the activity, agenda, or instructions you'd like to run. Be as<br>creative as you want! If this is your first time, try out an immersive text-<br>based RPG, a morning checkin, or a review game on specific learning<br>outcomes to get started! | Start Preview                                 |                    |    |
| Standards ①                                                                                                    |                                               |                    |    |
| ↔ Add a standard                                                                                                    |                                               |                    |    |
| O <sup>+</sup> Add files                                                                                                    |                                               |                    |    |
| Optional Details:                                                                                                    | Send a message                                | . 4 🔿              | -  |
| Add standards, a cover image, a subtitle, and a description for this space.                                                                                                    | Chat can make mistakes. Check important info. |                    | G  |

### Πώς δημιουργούμε έναν προσωπικό βοηθό ;

**Προτροπή Τεχνητής Νοημοσύνης** : Περιγράφουμε το κοινό ή τους συμμετέχοντες. Δίνουμε όσες λεπτομέρειες θέλουμε να γνωρίζει η τεχνητή νοημοσύνη, για να προσαρμόσει τον τόνο, τη γλώσσα, τη διάρκεια του μηνύματος, την προσωπικότητα κ.λπ.

**Προαιρετικές λεπτομέρειες** : Εδώ μπορούμε να συμπληρώσουμε κάποιες λεπτομέρειες που αφορούν στον Προσωπικό Βοηθό ή να αναθέσουμε στην Τεχνητή Νοημοσύνη να τα δημιουργήσει με βάση την προτροπή που δώσαμε πριν.

**Προσθήκη αρχείων** : Ανεβάζουμε τα ιδιαίτερα αρχεία στα οποία θα βασιστεί ο προσωπικός βοηθός.

| Give your space a title and                                                                                                    | prompt the AI to create the desired experience.                                                                                                    |
|----------------------------------------------------------------------------------------------------|----------------------------------------------------------------------------------------------------|
| Title *                                                                                                    |                                                                                                    |
| Microbiology                                                                                                    |                                                                                                    |
| Al Prompt                                                                                                    |                                                                                                    |
| Describe the activity, age<br>creative as you want! If th<br>based RPG, a morning ch<br>outcomes to get started                                                                                                    | anda, or instructions you'd like to run. Be as<br>nis is your first time, try out an immersive text-<br>neckin, or a review game on specific learning<br>I |
| Standards 🛈                                                                                                    |                                                                                                    |
| (+) Add a standard                                                                                                    |                                                                                                    |
| Q <sup>+</sup> Add files                                                                                                    |                                                                                                    |
|                                                                                                    |                                                                                                    |
| Cover image ①                                                                                                    | 🛃 Generate with Al 🚯 Upload                                                                                                    |
| Cover image ①                                                                                                    | 🔁 Generate with Al 🙃 Upload                                                                                                    |
| Cover image                                                                                                    | S Generate with Al                                                                                                    |
| Cover image                                                                                                    | C Generate with Al C Upload                                                                                                    |
| Cover image                                                                                                    | C Generate with Al C Upload                                                                                                    |
| Cover image  Cover image Cover image Cover | Cenerate with Al C Upload                                                                                                    |
| Cover image  Cover image Cover image Cover | Cenerate with Al C Upload                                                                                                    |

Snaco Croato

### Πώς δημιουργούμε έναν προσωπικό βοηθό;

Οι μαθητές μπορούν να έχουν τον κωδικό του προσωπικού βοηθού ή το Link για τη σύνδεση μαζί του.

Η επικοινωνία μαθητή – προσωπικού βοηθού καταγράφεται και ο τελευταίος ενημερώνει για τη συζήτησή τους.

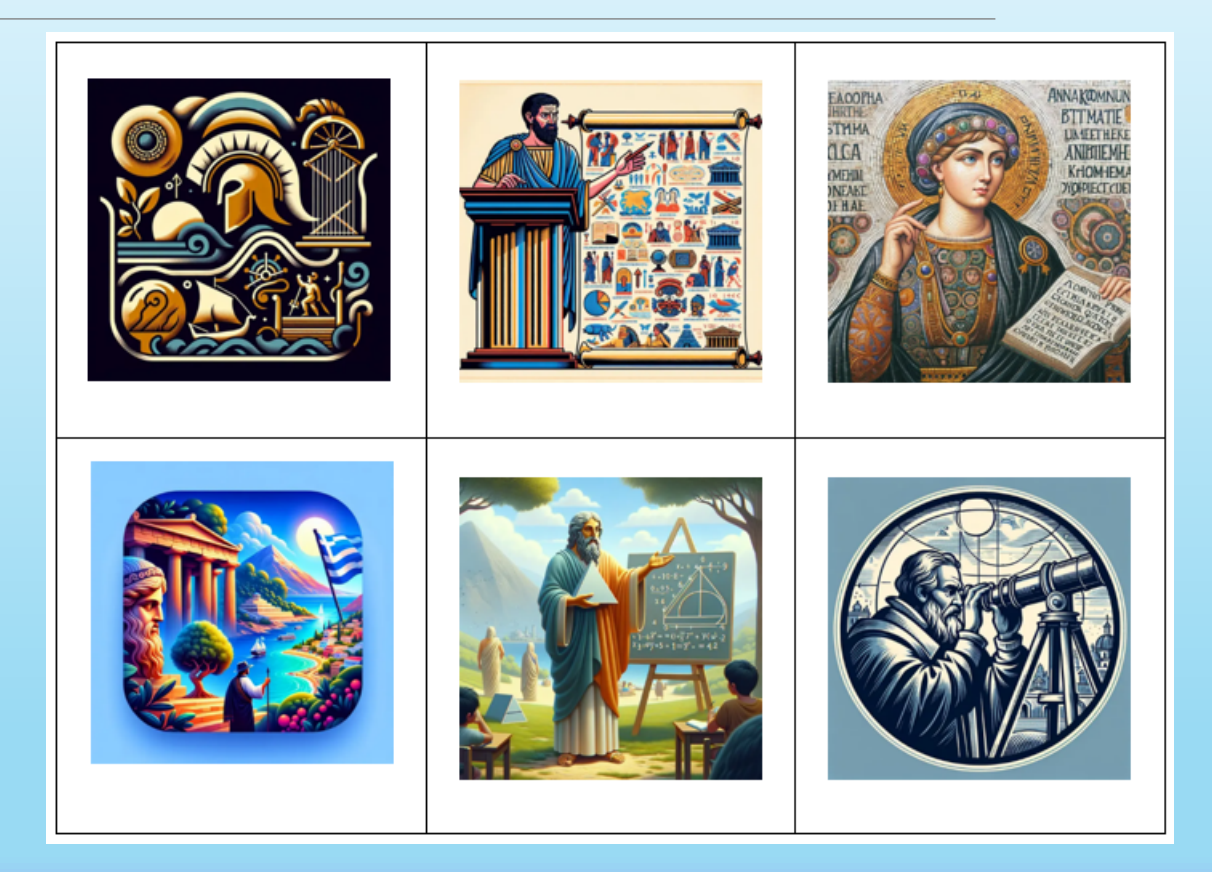

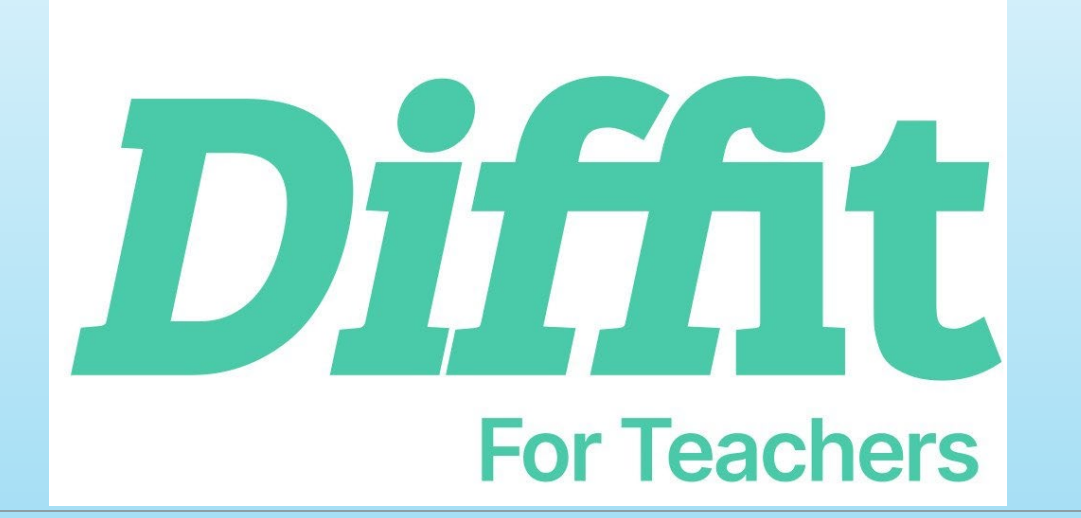

## Γιατί είναι χρήσιμο;

- Υποστηρίζει τη **διαφοροποιημένη διδασκαλία**.
- Είναι ιδανικό για τάξεις με **μαθητές διαφορετικών επιπέδων** (μικτή ικανότητα).
- Συμβάλλει στη βελτίωση της διδασκαλίας χωρίς να προσθέτει περιττό φόρτο εργασίας στους εκπαιδευτικούς.

## Πώς λειτουργεί:

- Ο εκπαιδευτικός εισάγει το θέμα ή το κείμενο που θέλει να διαφοροποιήσει.
- Το Diffit δημιουργεί αυτόματα εκδοχές του υλικού με διαφορετικά επίπεδα δυσκολίας.
- Ο χρήστης μπορεί να επιλέξει και να επεξεργαστεί το παραγόμενο υλικό, ώστε να ανταποκρίνεται καλύτερα στις ανάγκες της τάξης του.

## Πώς λειτουργεί;

1. Εισάγουμε το θέμα που

σκεφτόμαστε ή κάποιο σύνδεσμο άρθρο ή βίντεο του youtube, κείμενο ή pdf ή ακόμα μια λίστα λεξιλογίου.

- Επιλέγουμε την τάξη, τη γλώσσα και το είδος του κειμένου (ενημερωτικό ή φανταστικό).
- 3. Επιλέγουμε Generate Resources.

### Get student-ready resources for...

| Literally Anything             | 𝔗 Article or YouTu   | ube Link          | Text or PDF | i≡ Vocabulary List |  |  |
|--------------------------------|----------------------|-------------------|-------------|--------------------|--|--|
| 1. Enter a topic, theme, or qu | uestion here         |                   |             |                    |  |  |
| Η μάχη στο Ματζικέρτ           | Η μάχη στο Ματζικέρτ |                   |             |                    |  |  |
| Align to Standards: ELA Hist   | tory Science         |                   |             |                    |  |  |
| 2. Customize your resources    |                      |                   |             |                    |  |  |
| Reading Level Langu            | Jage                 | Type of Reading   |             |                    |  |  |
| 5th Grade V Gr                 | reek (modern) 🗸 🗸    | Informational Tex | t v         |                    |  |  |
|                                |                      |                   |             |                    |  |  |
|                                | Gene                 | erate Resources   |             |                    |  |  |

### Το αποτέλεσμα (1)

Adapted Reading Passage

↑↓ Adjust Length

📕 Show Sources 🖉 Edit 🗍 Copy

Στις 26 Αυγούστου του 1071, έγινε μια μεγάλη μάχη κοντά στη λίμνη Βαν. Η μάχη του Μαντζικέρτ, όπως ονομάστηκε, έγινε ανάμεσα στους Βυζαντινούς και τους Σελτζούκους Τούρκους. Οι Βυζαντινοί, με επικεφαλής τον αυτοκράτορα Ρωμανό Δ΄ Διογένη, ήθελαν να σταματήσουν τους Σελτζούκους από το να εισβάλουν στη Μικρά Ασία.

Οι Σελτζούκοι, με επικεφαλής τον σουλτάνο Αλπ Αρσλάν, κέρδισαν τη μάχη. Η ήττα των Βυζαντινών ήταν πολύ μεγάλη. Η μάχη του Μαντζικέρτ θεωρείται από τους ιστορικούς η αρχή του τέλους της Βυζαντινής Αυτοκρατορίας.

Η μάχη του Μαντζικέρτ ήταν μια σημαντική στιγμή στην ιστορία του Βυζαντίου. Η ήττα των Βυζαντινών άνοιξε τον δρόμο για τους Σελτζούκους να κατακτήσουν μεγάλο μέρος της Μικράς Ασίας.

### Προσαρμοσμένο απόσπασμα ανάγνωσης
# Το αποτέλεσμα (2)

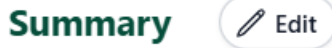

Edit 🗍 Copy

• Στις 26 Αυγούστου του 1071, οι Βυζαντινοί και οι Σελτζούκοι Τούρκοι πολέμησαν μια μεγάλη μάχη κοντά στη λίμνη Βαν.

• Οι Σελτζούκοι κέρδισαν τη μάχη, η οποία ονομάστηκε Μάχη του Μαντζικέρτ, και οι Βυζαντινοί ηττήθηκαν.

 Η μάχη του Μαντζικέρτ ήταν μια σημαντική στιγμή στην ιστορία του Βυζαντίου, καθώς άνοιξε τον δρόμο για τους Σελτζούκους να κατακτήσουν μεγάλο μέρος της Μικράς Ασίας.

### Περίληψη

## Το αποτέλεσμα (3)

**Key Vocabulary Words** 

📌 Add Vocab Words

🖉 Edit 🗍 Copy

🔼 Add Images

**επικεφαλής** (adjective) Definition: ο ηγέτης ή ο αρχηγός μιας ομάδας ή ενός έθνους *Example: Ο βασιλιάς ήταν επικεφαλής του στρατού*.

**εισβάλουν** (verb) Definition: να εισέλθουν σε μια χώρα με σκοπό να την κατακτήσουν *Example: Οι εχθροί εισβάλουν στη χώρα.* 

**κατακτήσουν** (verb) Definition: να πάρουν τον έλεγχο μιας χώρας ή μιας περιοχής με τη δύναμη *Example: Οι Ρωμαίοι κατακτήσουν πολλές χώρες.* 

**σημαντική** (adjective) Definition: πολύ σημαντική ή με μεγάλη επίδραση Example: Η μάχη ήταν μια σημαντική στιγμή στην ιστορία.

**αρχή** ( noun ) Definition: η πρώτη στιγμή ή η πρώτη περίοδος Example: Η αρχή του έτους είναι η 1η Ιανουαρίου.

### Λέξεις κλειδιά

# Το αποτέλεσμα (4)

#### Multiple Choice Questions

< Add Questions )

Show Answers Control Control Contro

🗋 Сору

Share feedback about questions  $\square$ 

1. Ποιος κέρδισε τη μάχη του Μαντζικέρτ;

Α) Οι Βυζαντινοί

B) Οι Σελτζούκοι Τούρκοι

C) Κανείς, η μάχη ήταν ισόπαλη

D) Οι Σελτζούκοι Τούρκοι και οι Βυζαντινοί κέρδισαν μαζί

2. Ποιος ήταν ο ηγέτης των Βυζαντινών στη μάχη του Μαντζικέρτ;

Α) Ο σουλτάνος Αλπ Αρσλάν

B) Ο Ρωμανός Δ΄ Διογένης

C) Ο αυτοκράτορας Κωνσταντίνος

D) Δεν αναφέρεται στο κείμενο

3. Τι συνέβη μετά την ήττα των Βυζαντινών στη μάχη του Μαντζικέρτ;

Α) Οι Σελτζούκοι Τούρκοι έφυγαν από τη Μικρά Ασία

B) Οι Βυζαντινοί κέρδισαν άλλη μια μάχη

C) Οι Σελτζούκοι Τούρκοι κατέκτησαν μεγάλο μέρος της Μικράς Ασίας

D) Οι Βυζαντινοί έγιναν πιο ισχυροί

### Ερωτήσεις πολλαπλής επιλογής

# Το αποτέλεσμα (5)

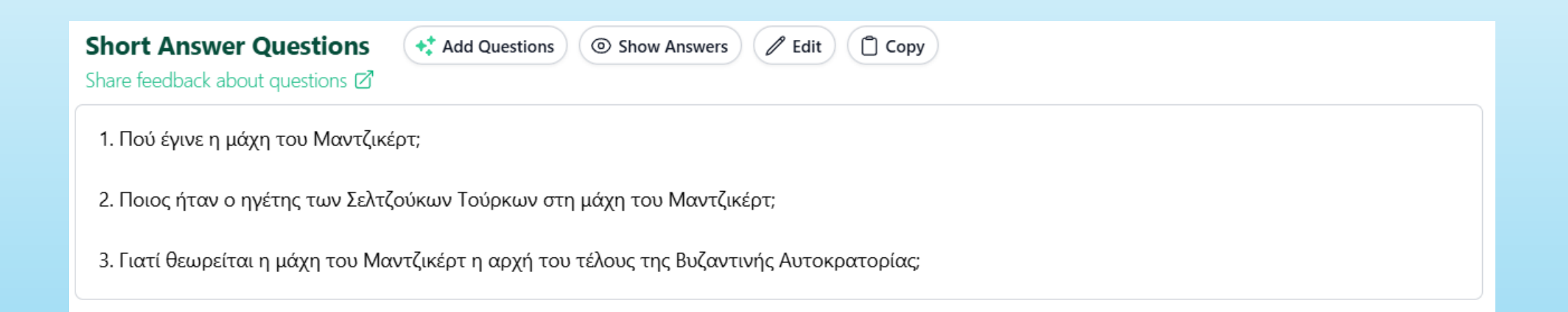

### Ερωτήσεις σύντομων απαντήσεων

# Το αποτέλεσμα (6)

#### **Open-ended Prompts**

📌 Add Prompts 🧷 Edit

 Σκέψου για μια στιγμή που ένιωσες απογοήτευση ή θλίψη, όπως οι Βυζαντινοί μετά την ήττα τους στη μάχη του Μαντζικέρτ. Πώς αντιμετώπισες τα συναισθήματά σου;

🗍 Сору

- Σκέψου για μια στιγμή που έπρεπε να αντιμετωπίσεις μια πρόκληση, όπως οι Βυζαντινοί που προσπάθησαν να σταματήσουν τους Σελτζούκους.
  Πώς νιώθεις όταν αντιμετωπίζεις μια πρόκληση;
- Σκέψου για μια στιγμή που είδες κάποιον να πετυχαίνει κάτι σημαντικό, όπως οι Σελτζούκοι που κέρδισαν τη μάχη του Μαντζικέρτ. Πώς νιώθεις όταν βλέπεις κάποιον να πετυχαίνει;

### Ερωτήσεις ανοιχτού τύπου